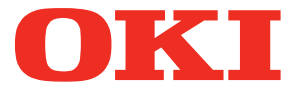

# ML5100FB eco

# Kullanıcı Kılavuzu

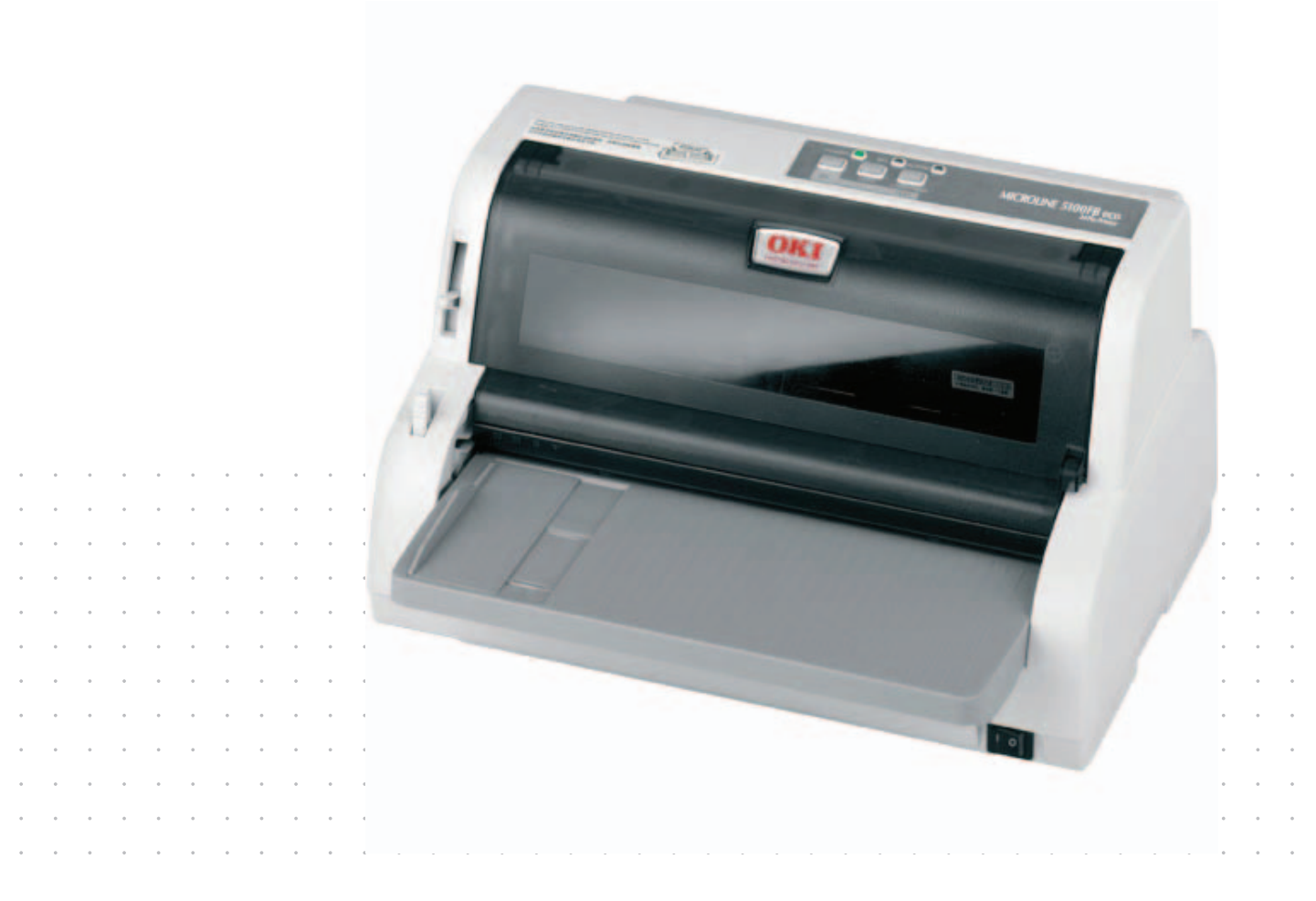

# Önsöz

Bu belgedeki bilgilerin tam, doğru ve güncel olmasını sağlamak için her türlü çalışma yapılmıştır. Üretici, kontrolü dışındaki hataların sonuçları için sorumluluk kabul etmez. Üretici, başka üreticilerce yapılan ve bu kılavuzda referansta bulunulan yazılım ve ekipmandaki değişikliklerin, buradaki bilgilerin uygunluğunu etkilemeyeceğini de garanti edemez. Başka şirketlerin ürettiği yazılım ürünlerinin anılmasının, üretici tarafından onay oluşturması gerekmez.

Bu belgenin olabildiğince doğru ve yardım sağlayacak nitelikte sağlanması için gereken tüm makul çalışmalar yapılmış olmasına karşın, bu belgede yer alan bilgilerin doğruluğuna ve tamlığına yönelik olarak açık veya zımni hiçbir garanti vermemekteyiz.

En güncel sürücüler ve kılavuzlar şuradan edinilebilir:

#### www.oki.com/printing/

Telif hakkı © 2012 OKI Data Corporation. Tüm hakları saklıdır.

OKI, OKI Electric Industry Co., Ltd'nin tescilli ticari markasıdır. OKI Printing Solutions, OKI Data Corporation'ın ticari markasıdır.

Hewlett-Packard, HP ve LaserJet, Hewlett-Packard Company'nin kayıtlı ticari markalarıdır.

Microsoft, MS-DOS ve Windows, Microsoft Corporation'ın tescilli ticari markalarıdır.

Apple, Macintosh, Mac ve Mac OS, Apple Inc.'nin ticari markalarıdır.

Diğer ürün adları ve marka adları, ilgili mal sahiplerinin tescilli ticari markaları veya ticari markalarıdır.

Bu ürün, elektromanyetik uyumluluk, düşük voltaj, tehlikeli maddelerin kısıtlanması ile ilgili olarak üye devletlerin yasalarının yaklaşımı konusunda uygun olan yerlerde değiştirilmiş haliyle, Konsey Yönergeleri 2014/30/EU (EMC), 2014/35/EU (LVD) ve 2011/65/EU (ROHS) koşullarına uygundur.

EMC yönergesi 2014/30/EU ile uyumluluk için bu ürünü değerlendirmek üzere aşağıdaki kablolar kullanılmıştır ve bundan başka yapılandırmalar bu uyumluluğu etkileyebilir.

| Güç     | 1,8 | × | ×        |
|---------|-----|---|----------|
| USB     | 5   | × | <b>v</b> |
| Seri    | 2   | × | ~        |
| Paralel | 2   | × | ~        |
|         |     |   |          |
|         |     |   |          |

# Çevre Bilgisi

AEEE Yönetmeliğine Uygundur

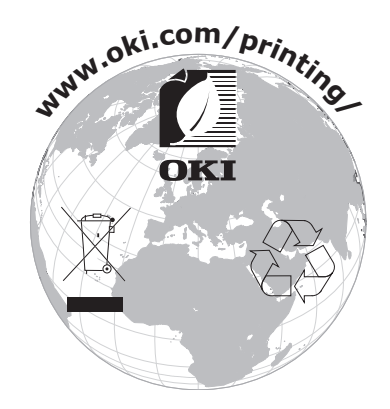

# İçindekiler

| Önsöz 2                                         |
|-------------------------------------------------|
| Çevre Bilgisi 3                                 |
| İçindekiler                                     |
| Notlar, dikkat ve uyarılar                      |
| Giriş                                           |
| Bu kılavuz hakkında                             |
| Çevrimiçi kullanım                              |
| Baslarken 9                                     |
| Ambalaj malzemelerini saklama                   |
| Bileşen parçalarını tanımlama                   |
| On görünüm                                      |
| Yazıcınızın verlestirme                         |
| Yazıcının gücünü açma                           |
| Test baskısı alma                               |
| Bilgisayara bağlanma                            |
| Yazıcıyla bilgisayarı birbirine bağlama         |
| Bağlantı                                        |
| Yazıcı sürücüsünü yükleme 14                    |
| Test sayfası yazdırma                           |
| Bilgisayardan yazdırma 15                       |
| Kağıt kullanımı                                 |
| I ek sayfa yukleme                              |
| Sürekli formları yükleme                        |
| Sürekli formları ayarlama                       |
| Sürekli formları besleme                        |
| Avırma deliklerini hizalama                     |
| Sürekli formları çıkarma                        |
| Kağıt Kalınlığı kolunu ayarlama                 |
| Çalıştırma talimatları                          |
| lşletim paneli                                  |
| Menü değerlerini ayarlama                       |
| Geçerli ayarları onaylama 25                    |
| Menü ayarı                                      |
| Menü ögelen ve ayanan                           |
| TOF konumunu ayarlama                           |
| Yazıcı ayarları                                 |
| Yazıcı vuruş modu                               |
| Sorun Giderme                                   |
| Tek sayfa sikismasi                             |
| Sürekli formların sıkışması                     |
| Alarm durumlarında yapılması gerekenler         |
| Genei sorunlarla karşılaşıldığında yapılacaklar |

| Yazıcınızı temizleme     4       Yazıcının dış kısmı     4       Yazıcının iç kısmı     4     | <b>2</b><br>2<br>2 |
|-----------------------------------------------------------------------------------------------|--------------------|
| Sarf malzemeleri ve aksesuarlar   4     Sarf malzemeleri   4     Şerit kartuşu değiştirme   4 | <b>4</b><br>4<br>4 |
| Özellikler                                                                                    | 8                  |
| Dizin                                                                                         | 9                  |
| Contact Us                                                                                    | 0                  |

# Notlar, dikkat ve uyarılar

NOT

Bir not, ana metni destekleyecek ek bilgiler sağlar.

### DIKKAT!

Bir dikkat metni, dikkate alınmaması durumunda ekipman arızasına veya ekipmanın zarar görmesine yol açabilecek ek bilgiler sağlar.

### UYARİ!

Bir uyarı, dikkate alınmaması durumunda kişisel yaralanma tehlikesiyle sonuçlanabilecek ek bilgiler sağlar.

Ürününüzü korumak ve işlevlerinden tam olarak yararlanmak için, bu model yalnızca orijinal şerit kartuşlarıyla çalışacak şekilde tasarlanmıştır. Diğer şerit kartuşları "uyumlu" olarak tanımlansalar da çalışmayabilirler ve çalışsa bile ürününüzün performansı ve baskı kalitesi düşebilir.

Belirtimler haber vermeksizin değiştirilebilir. Tüm ticari markalar onaylanmıştır.

# Giriş

Bu yazıcıyı satın aldığınız için tebrik ederiz!

ML5100FB eco, masaüstü/ofis yazdırma ortamında oldukça güvenilir, mektup kalitesinde yazdırma ve yüksek çözünürlüklü grafik sağlamak için tasarlanmıştır. Bu yazıcı; en ileri teknoloji ürünü, 24 iğneli, seri nokta vuruşlu yazdırma teknolojisini gelişmiş malzemeler ve üstün bir yapıyla biraraya getirerek masaüstü boyutlu bir birimde yüksek performans ve çok yönlülük sağlar. Ergonomi ve uygulama ihtiyaçlarına verilen özel önem, çeşitli düzeylerde teknik kapasiteye sahip kullanıcılar için kullanıcı dostu bir çalışma sağlar.

### Bu kılavuz hakkında

Bu el kitabı (en güncel hali için www.oki.com/printing/ web sitesine bakın) yazıcınızın kulanım kılavuzudur ve aşağıda listelenen genel kullanıcı desteğinin bir bölümünü oluşturur.

> Kurulum Güvenliği kitapçığı: Yazıcının güvenli kullanımı hakkında bilgi verir.

Bu yazılı belge yazıcıyla birlikte verilir ve yazıcı kurulmadan önce bu belgenin okunması gerekir.

Kurma kılavuzu: Yazıcınızı ambalajından nasıl çıkaracağınızı, nasıl bağlayacağınızı ve nasıl açacağınızı açıklamak içindir.

Bu, yazıcınızın ambalajında bulunan bir kağıt belgedir.

Bu Kullanım Kılavuzu: Yazıcınızı tanımanıza ve özelliklerinden en iyi şekilde yararlanmanıza yardımcı olmak için. Ayrıca yazıcınızın en üst düzeyde performans göstermesi için sorun giderme ve bakım yöntemleri de belirtilmiştir.

Bu belge, el kitabı CD'sinde bulunan elektronik bir belgedir.

Teknik Başvuru Kılavuzu: Programcılar ve daha teknik amaçlı kullanım için ayrıntılı teknik bilgi sağlar.

Bu, www.oki.com/printing/ web sitesinden erişilebilen elektronik bir belgedir.

Çevrimiçi Yardım: Yazıcı sürücüsü ve yardımcı program yazılımından erişilebilen çevrimiçi bilgilerdir.

### Çevrimiçi kullanım

Bu kılavuz, Adobe Acrobat Reader kullanılarak ekranda okunacak şekilde tasarlanmıştır. Acrobat'ın sağladığı gezinme ve görüntüleme araçlarını kullanın.

Belirli bilgilere iki yoldan ulaşabilirsiniz:

- Ekranınızın sol alt tarafındaki yer işaretleri listesinde, görmek istediğiniz konunun üzerini tıklatarak o konuya geçiş yapabilirsiniz. (Yer işaretleri bulunmuyorsa, "İçindekiler", sayfa 4 kullanın.)
- Yer işaretleri listesinde Index'e (Dizin) geçiş yapmak için Index'i tıklatın. (Yer işaretleri bulunmuyorsa, "İçindekiler", sayfa 4 kullanın.) Alfabetik olarak sıralanan dizinde ilgilendiğiniz terimi bulun ve o terimi içeren sayaya geçiş yapmak için ilgili sayfa numarasını tıklatın.

### Sayfaları yazdırma

El kitabının tümü, bazı sayfaları veya bölümleri yazdırılabilir. İzlenen yol aşağıda belirtilmiştir:

- 1. Araç çubuğunda sırasıyla **Dosya** ve **Yazdır** seçeneklerini belirleyin (veya **Ctrl + P tuşlarına basın**).
- 2. Yazdırmak istediğiniz sayfaları seçin:
  - (a) Kılavuzun tümü için All pages (Tüm sayfalar) (1).
  - (b) Bakmakta olduğunuz sayfa için Current Page (Geçerli sayfa) (2).

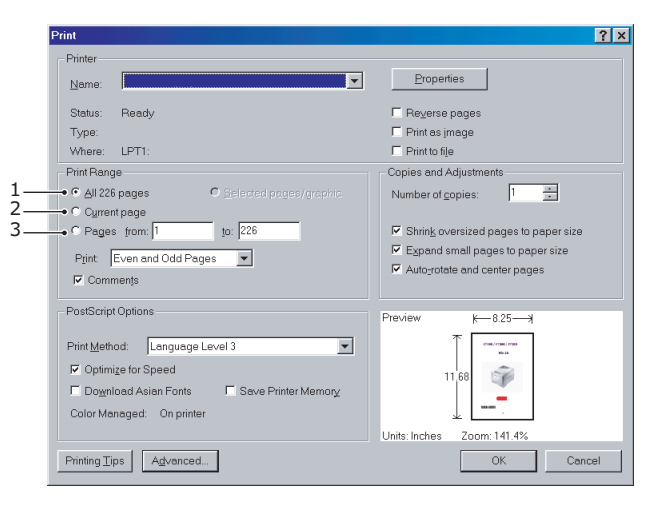

(c) Sayfa numaralarını girerek belirttiğiniz sayfa **aralığı** (Son sayfa).

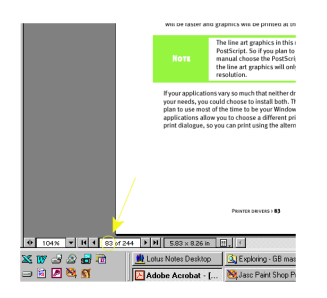

**3. OK**'yi (Tamam) tıklatın.

# Başlarken

### UYARİ!

Yazıcınızla birlikte gelen Kurulum Güvenliği kitapçığını şimdiye kadar okumadıysanız, öncelikle kitapçığı gözden geçirmeniz önerilir.

### Ambalaj malzemelerini saklama

Kurma Kılavuzu'ndaki yönergelere göre yazıcınızı kurduktan sonra, yazıcınızı başka bir yere taşımanız gerekebileceğini göz önünde bulundurarak yazıcının ambalajlama malzemelerini ve kutusunu saklayın.

### Bileşen parçalarını tanımlama

Yazıcınızın ana parçaları aşağıda tanımlanmış ve kısaca açıklanmıştır.

#### Ön görünüm

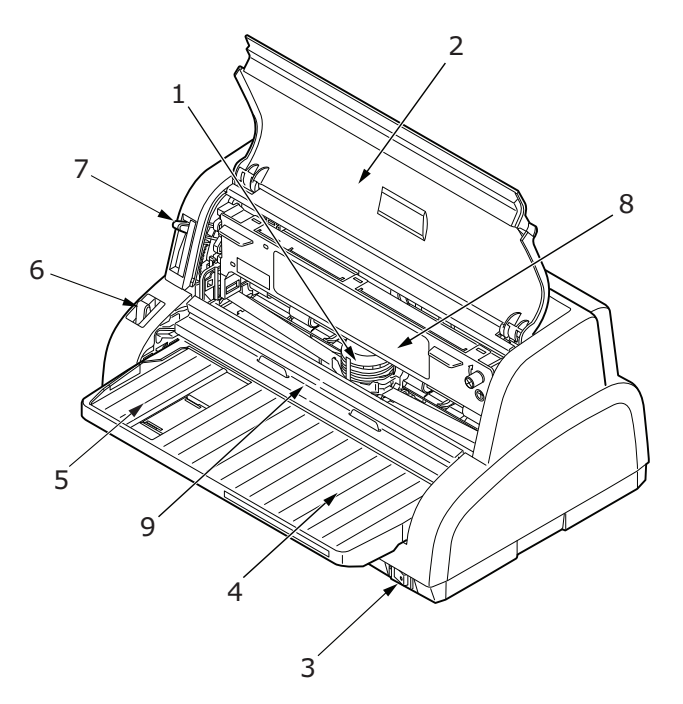

- 1. Yazıcı Kafası: Karakterleri kağıda yazdırır.
- **2.** Üst Kapak: Erişim için, örneğin şerit kartuşu değiştirilirken, açılır ve kapanır. Gürültüyü azaltmak için kapalı tutun.
- 3. Güç Düğmesi: Yazıcıyı AÇMAK/KAPATMAK için kullanılır.
- 4. Kağıt Kaseti: Yazıcının kullanacağı kağıt tutulur (bir seferde bir sayfa).
- 5. Kağıt Kılavuzu: Gerektiğinde sayfanın sol kenarını yerleştirmek için ayarlanabilir.
- 6. Kağıt Türü Kolu: Kullanılan kağıt türüne göre ayarlanır (tek sayfa veya sürekli formlar).
- 7. Kağıt Kalınlığı Kolu: Kağıt kalınlığına göre ayarlanır.
- 8. Şerit Kartuş: Yazıcı şeridini tutar.
- 9. Kağıt Besleme Kılavuzu: yazıcı kafasına erişmek için kaldırın ve kaydırın.

### Arka görünüm

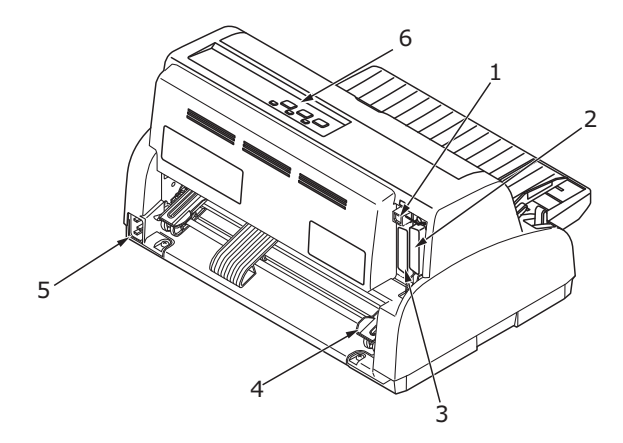

- 1. USB konektörü: USB arabirim kablosu bağlanır.
- 2. Paralel konektör: Paralel arabirim konektörü bağlanır.
- 3. Seri konektör: Seri arabirim kablosu bağlanır.
- 4. Pin Çekici: Sürekli formları yüklemek ve beslemek içindir.
- 5. Güç konektörü: Yazıcı güç kablosu bağlanır.
- **6.** İşletim Paneli: Yazıcıyı kullanabilmenizi sağlayan düğme ve göstergeleri (ileriki bölümlerde ayrıntılı olarak açıklanmıştır) içerir.

### Yazıcınızın yerleştirme

- > Yazıcınızı yerleştirmek için sağlam ve düz bir yüzey seçin.
- Kağıt besleme yollarına kolay erişim için, yazıcınızın çevresinde yeterli boşluğun bulunmasını sağlayın (örneğin, duvarlarla yazıcı arasında en az 60 cm bulunsun).

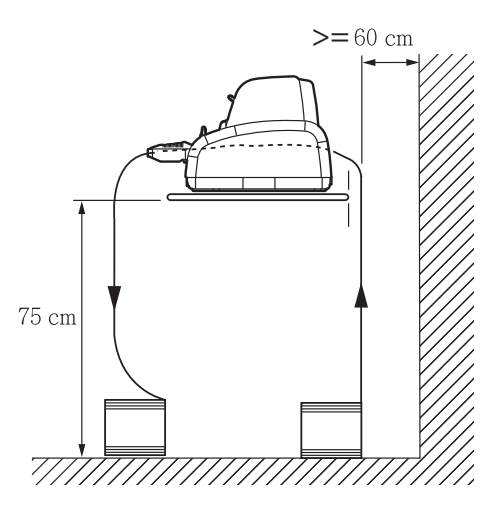

> Yakınlarda, topraklanmış bir güç prizi bulunduğuna emin olun.

### Yazıcının gücünü açma

#### UYARI!

Bu ekipman UPS (Kesintisiz Güç Kaynağı) ve/veya çeviriciye bağlandığında, ekipmanın çalışması garanti edilmez. Bunun yapılması, bu ekipmana zarar verebilir. UPS ve/veya çevirici kullanmayın.

1. Yazıcınızın Güç Düğmesinin KAPALI konumunda olduğundan emin olun.

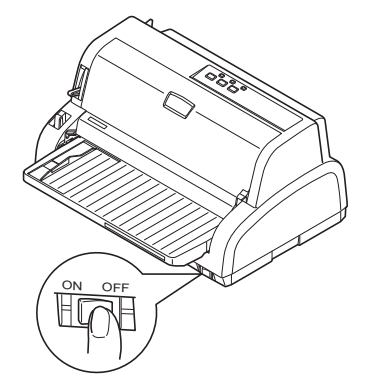

2. Güç kablosu konektörünü (1) yazıcı üzerindeki güç konektörüne (2) bağlayın.

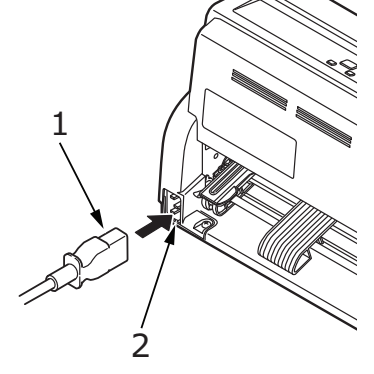

- 3. Güç kablosunu 220/240 V AC prize bağlayın ve prizin gücünü açın.
- **4.** Yazıcının Güç Düğmesini AÇIK konumuna getirin.

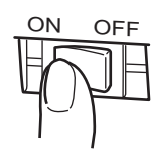

5. Kontrol panelindeki POWER ve SEL gösterge ışığının yanıp yanmadığını kontrol edin.

### Test baskısı alma

Yazıcınızın çalışıp çalışmadığını kontrol etmek için, örneğin 80 gr/m<sup>2</sup> A4 kağıt kullanarak aşağıdaki şekilde test baskısı alın:

#### **DIKKAT!**

- Yazıcıyı AÇMA ile KAPATMA arasında en az 5 saniyelik süre bırakın. AÇMA ile KAPATMA arasında daha kısa bir zaman aralığı, yazıcıya güç gitmemesine neden olabilir.
- Yazıcı yazdırırken cihazı KAPATMAYIN; aksi taktirde yazıcı kafası zarar görebilir.
- 1. Yazıcının Güç Düğmesini KAPALI konumuna getirin.
- 2. Kağıt Türü Kolunu tek sayfaya ve Kağıt Kalınlığı Kolunu konum 1'e ayarlayın.
- **3.** LF/FF düğmesini basılı tutun ve Güç Düğmesini AÇIK konumuna getirin. Yazıcıda kağıt olmadığını göstermek için alarm gösterge ışığı yanmalıdır.
- **4.** Kağıdın uzun kenarı kağıt kılavuzuna bakacak şekilde kağıdı yazıcıya dikkatlice yerleştirin. Yazıcı otomatik olarak kağıdı yakalar ve test baskısına başlar.

#### NOT

Gerektiğinde, SEL düğmesine basarak test baskısını duraklatabilir; SEL düğmesine tekrar basarak, baskıyı kaldığı yerden devam ettirebilirsiniz.

5. Test baskısı tamamlandığında kağıt otomatik olarak çıkarılır.

#### NOT

Herhangi bir nedenle test baskısını iptal etmek isterseniz, önce SEL (SEÇ) düğmesine sonra da LOAD/PARK (YÜKLE/PARK) düğmesine basıp kağıdı çıkarın, ardından GÜÇ Düğmesini KAPALI konumuna getirin.

# Bilgisayara bağlanma

Bu bölümde, yazıcınızla bilgisayarınız arasında bağlantı kuracak, yazıcı sürücüsünü bilgisayarınıza yükleyecek ve test sayfası yazdıracaksınız.

### Yazıcıyla bilgisayarı birbirine bağlama

### Arabirimler

Yazıcınız üç veri arabirimi ile donatılmıştır:

#### DIKKAT!

PC'nizi bağlamak için aşağıdaki veri arabirimi yöntemlerinin bir tanesinden fazlasını kullanmayın.

- Paralel: PC'ye doğrudan bağlantı için. Bu bağlantı noktasında, iki yönlü (IEEE 1284 uyumlu) paralel kablo kullanılması gerekir.
- USB: İşletim sistemi Windows 2000 veya daha yeni bir sürüm olan PC ile bağlantı kurmak için. Bu bağlantı noktasında, USB 2.0 sürümüyle uyumlu, 3 m uzunluğunda korumalı bir kablo kullanılması gerekir.
- Seri: PC'ye doğrudan bağlantı için. Bu bağlantı noktasında, iki yönlü RS232C seri kablo kullanılması gerekir.

NOT Arabirim kabloları yazıcınızla birlikte verilmez.

#### Bağlantı

- 1. Hem yazıcının, hem bilgisayarın KAPALI olduğundan emin olun.
- 2. Gerekli olan arabirim kablosunu USB (1) veya paralel (2) veya seri (3) önce yazıcıya, sonra bilgisayara bağlayın (3).

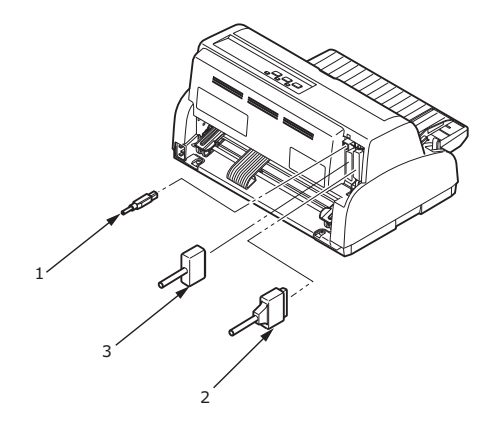

3. Önce yazıcıyı, sonra bilgisayarı AÇIN.

### Yazıcı sürücüsünü yükleme

Sürücüler CD'sini bilgisayarınıza yerleştirin ve ekrandaki yönergeleri izleyerek yazıcı sürücüsünü yükleyin.

### Test sayfası yazdırma

Örneğin, Windows XP kullanıldığında:

- 1. Yazıcılar ve Fakslar penceresini görüntülemek için, **Başlat** > **Yazıcılar ve Fakslar** seçeneğini belirleyin.
- 2. Yazıcınıza ait sürücüyü vurgulayın.
- 3. Özellikler penceresini görüntülemek için, **Dosya > Özellikler** seçeneğini belirleyin.
- 4. Genel sekmesinde, Test Sayfası Yazdır düğmesini tıklatın.
- 5. Yazıcı bilgisayar kurulumunu doğrulayan bir test sayfasının yazdırın.

# Bilgisayardan yazdırma

Yazıcınızdan, örneğin bilgisayarınızdaki bir Windows uygulaması aracılığıyla, çıkış alacağınız zaman yazdırma seçimlerinizi ekranda beliren sürücü pencerelerinden yapın. Bu sürücü pencereleri kullanım kolaylığı sağlama ve öğretici olma amacıyla tasarlanmıştır. Ayrıca, her pencerede bulunan Yardım düğmesi tıklatılarak çevrimiçi yardım da kullanılabilir.

# Kağıt kullanımı

Bu bölümde, tek sayfa ve sürekli formların yazıcınızda nasıl kullanılacağı anlatılmaktadır.

### Tek sayfa yükleme

**1.** Yazıcının AÇIK olduğundan emin olun.

NOT

Yazıcıda sürekli formlar varsa, "Sürekli formları çıkarma", sayfa 22 açıklandığı gibi bunları çıkarın.

2. Kağıt sıkışması olasılığını ortadan kaldırmak için Pin Çekici kapaklarının (1) kapalı olduğundan emin olun.

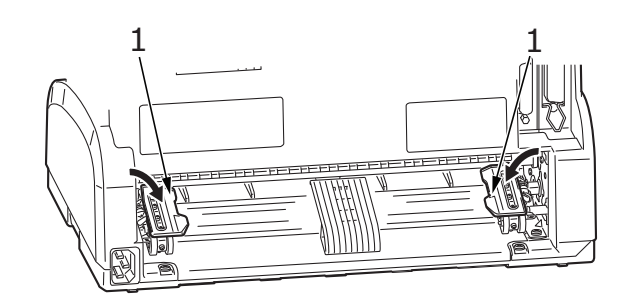

3. Kağıt Türü Kolunun (1) Tek Sayfaya ayarlandığından emin olun.  $\Box$ 

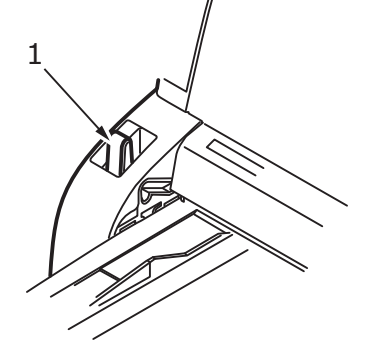

**4.** Kağıt Kılavuzunu (1) yazdırma hattı başlangıcını gösteren oka (3) göre ölçek (2) boyunca ayarlayarak kağıdın sol kenar boşluğunu belirleyin.

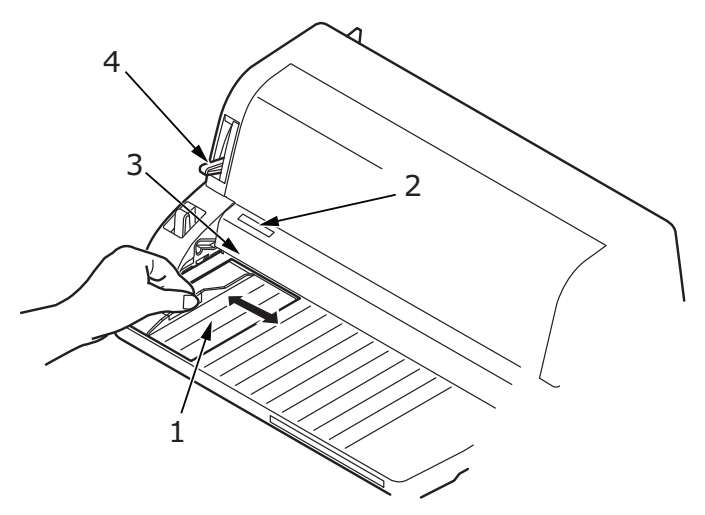

5. Kağıda göre Kağıt Kalınlığı Kolunu (4) ayarlayın. Bkz: "Kağıt Kalınlığı kolunu ayarlama", sayfa 22.

### NOT

Kağıt Kalınlığı Kolu ayarı kullanılan kağıda uygun olmadığında, kağıt besleme ve yazdırma işlevleri düzgün çalışmayabilir.

**6.** Yazdırılacak taraf yukarı bakacak ve sol kenar Kağıt Kılavuzuyla (1) hizalanmış olacak şekilde kağıdı Kağıt Kasetine (2), tutulana kadar dikkatlice yerleştirin.

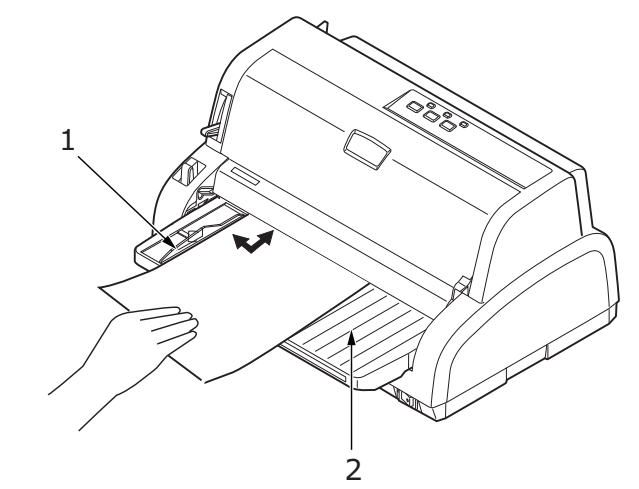

#### NOT

- Eğri yazdırmayı önlemek için, kağıdın Kağıt Kılavuzuna düzgün bir şekilde hizalandığından emin olun.
- Zarfa yazdırırken zarf kapağını katlamayın. Kağıt Kılavuzu boyunca hizalanmış bir kapak eğri yazdırmaya neden olabilir.

### Tek sayfayı çıkarma

Yazıcı kağıdın sonuna geldiğinde kağıdı otomatik olarak çıkarır. Gerekirse, yazdırma işleminin kaldığı yerden devam etmesi için başka bir kağıt daha yerleştirin.

Yazıcıda kalan kağıdı çıkarmak için aşağıdaki işlemleri yapın:

- 1. Yazıcıyı kapatmak için SEL düğmesine basın.
- 2. LOAD/PARK (YÜKLE/PARK) düğmesine bastığınızda kağıt, Kağıt Tepsisine çıkarılır.

#### NOT Uzunluğu A4 boyutundan (297 mm) fazla olan kağıtlar taşabilir ve Kağıt Kaseti'nin dışına düşebilir.

### Sürekli formları yükleme

#### Sürekli formları ayarlama

Kağıt besleme sorunlarını önlemek için, aşağıdakileri yapın:

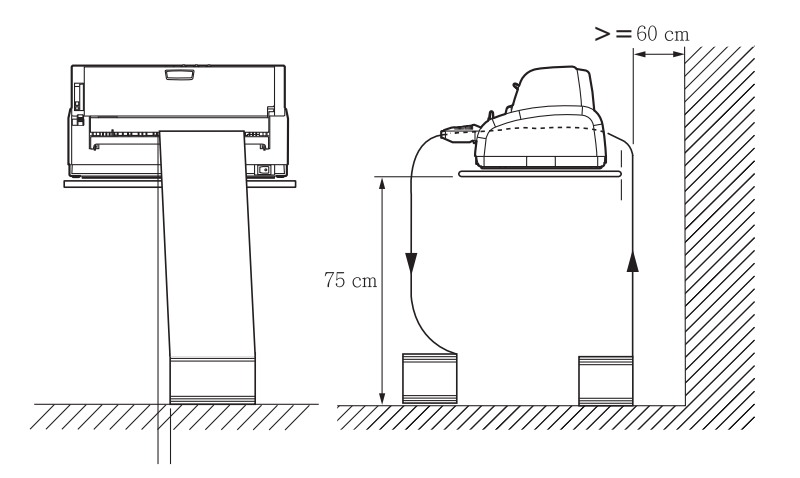

- 1. Yazıcınızın, yerden yüksekliğinin yaklaşık 75 cm olup olmadığını kontrol edin.
- 2. Sürekli formları, yazıcı kağıt yolunun sol veya sağ tarafından 3 cm'den fazla sapmayacak şekilde doğrudan yazıcının altına yerleştirin.
- **3.** Yazıcının arka tarafının, üzerinde bulunduğu yüzeyin kenarına yakın ve paralel olmasını ve duvardan (varsa) en az 60 cm uzakta olmasını sağlayın.

#### Sürekli formları besleme

1. Yazıcının AÇIK olduğundan emin olun.

NOT

Yazıcıda tek kağıt varsa, "Tek sayfayı çıkarma", sayfa 17 açıklandığı gibi kağıdı çıkarın.

2. Kağıt Türü Kolunun (1) Sürekli Formlara ayarlandığından emin olun.

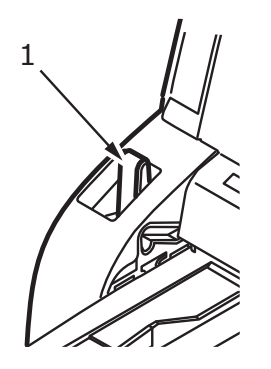

3. Kağıda göre Kağıt Kalınlığı Kolunu ayarlayın. Bkz: "Kağıt Kalınlığı kolunu ayarlama", sayfa 22.

NOT Kağıt Kalınlığı Kolu ayarı kullanılan kağıda uygun olmadığında, kağıt besleme ve yazdırma işlevleri düzgün çalışmayabilir. **4.** Sol Pin Çekici kilit kolunu (1) kaldırın ve kağEt konumunu ilk yatay karakter ortalama işaretine göre ayarlamak için Pin Çekiciyi gerektiği gibi kaydırın.

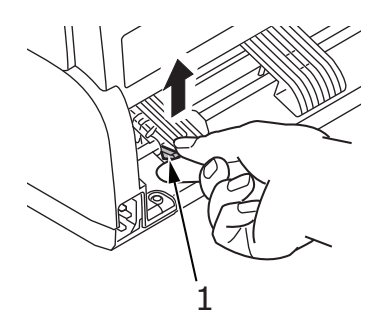

Kilit kolunu geriye ve aşağıya doğru bastırarak Pin Çekiciyi istediğiniz konumda sabitleyin.

 Sağ Pin Çekici kilit kolunu (1) kaldırın ve kullanılacak sürekli formların genişliğine uygun konuma getirmek için Pin Çekiciyi kaydırın. Arka kağıt kılavuzunu (2) sol (3) ve sağ (4) Pin Çekicilerinin ortasına getirin.

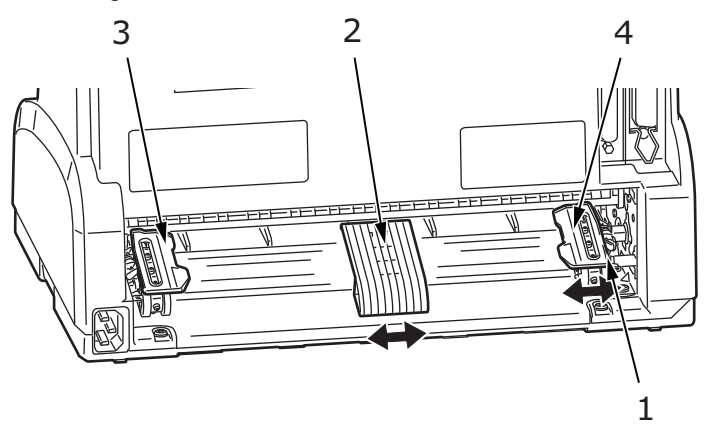

6. Sol ve sağ Pin Çekici kapaklarını (1) açın ve formlardaki diş deliklerini (2) diş iğnelerine yerleştirerek sürekli formları okların gösterdiği doğrultuda besleyin. Formların diş iğnelerine (3) düzgün bir şekilde hizalandığından emin olduktan sonra kapakları kapatın.

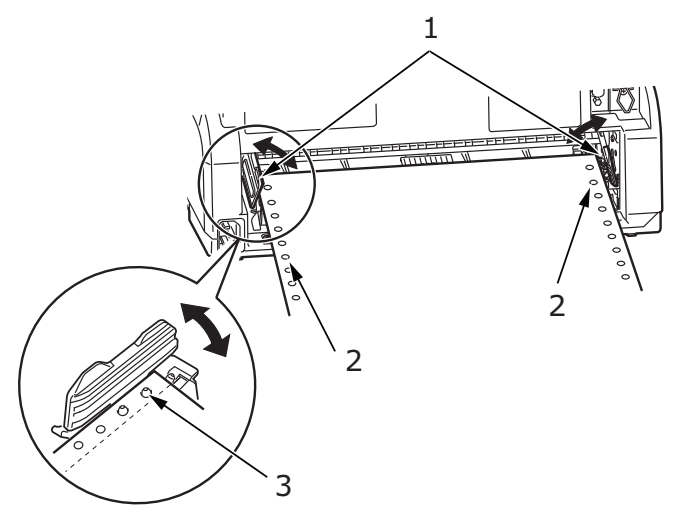

 Sağ Pin Çekiciyi (1) sürekli formların genişliğine uyacak biçimde ayarlayın. Formların Pin Çekiciler arasında çok gevşek ya da çok sıkı tutulmamasına dikkat edin. Kilit koluna (2) aşağı doğru bastırarak sağ Pin Çekiciyi istediğiniz konumda sabitleyin.

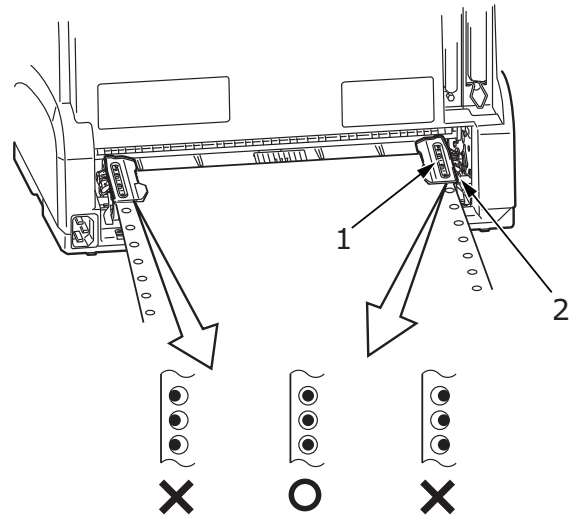

8. LOAD/PARK (YÜKLE/PARK) düğmesine basın. Sürekli formlar yazıcıya alınır, ilk yazdırma satırı konumuna getirilir ve SEL gösterge ışığı yanar.

### Sürekli formları ayırma

- 1. Sürekli formları ayırma konumuna beslemek için, SEL gösterge ışığı yanarken LOAD/PARK (YÜKLE/PARK) düğmesine basın.
- 2. Formları, ayırma deliklerinden gösterilen doğrultuda dikkatlice ayırın. Aşırı güç kullanılırsa, formlar ayırma delikleri dışında başka yerlerden yırtılabilir.

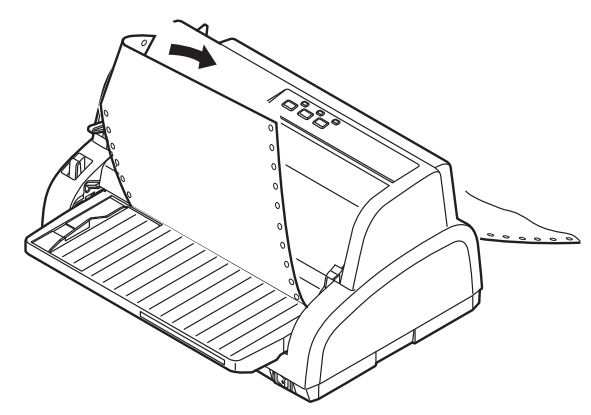

**3.** SEL gösterge ışığı yanarken, sürekli formları yeniden ilk yazdırma satırı konumuna getirmek için LOAD/PARK (YÜKLE/PARK) düğmesine basın.

### Ayırma deliklerini hizalama

Ayırma delikleri Üst Kapak üzerindeki kağıt kesiciyle aynı hizada değilse, bunları aşağıdaki gibi hizalayın:

- 1. Ayırma deliklerini Üst Kapak üzerindeki kağıt kesiciye getirmek için, SEL gösterge ışığı yanarken LOAD/PARK (YÜKLE/PARK) düğmesini basılı tutun.
- 2. Kağıt kesiciye (2) göre ayırma deliklerinin (1) konumunu kontrol edin. (Kağıt Kaseti (3) işlemin anlaşılması için gösterilmiştir.)

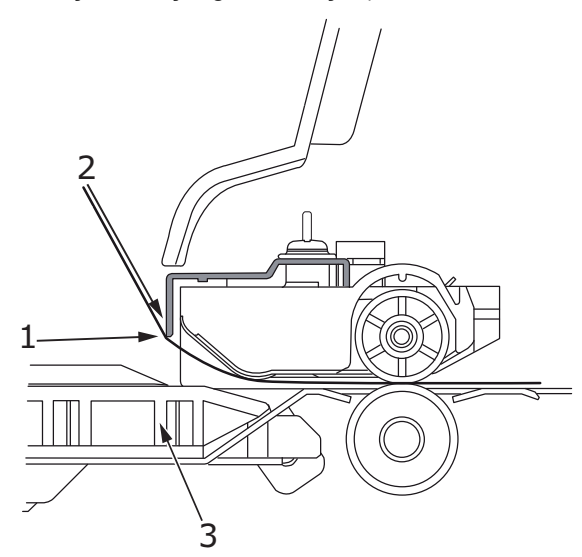

- (a) Formları ilerletmek için, LOAD/PARK (YÜKLE/PARK) düğmesini basılı tutun ve SEL düğmesine basın.
- (b) Formları geri çekmek için, LOAD/PARK (YÜKLE/PARK) düğmesini basılı tutun ve LF/FF düğmesine basın.

#### NOT

- 1. ve 2. adımları uygularken LOAD/PARK (YÜKLE/PARK) düğmesini serbest bırakmayın.
- > (2a) veya (2b) ayarlamasını yaparken, ALARM göstergesi yanar. +- 7/90 inç'ten daha büyük bir hareket belirtilirse, ALARM gösterge ışığı yanıp söner ve yukarıdaki ayarlama yapılamaz.
- 3. Ayırma delikleri kağıt kesiciyle hizalandıktan sonra düğmeleri serbest bırakın.

### Sürekli formları çıkarma

- 1. Sürekli formları ayırın. Bkz: "Sürekli formları ayırma", sayfa 20.
- 2. Yazıcıyı kapatmak ve sürekli formları yazıcıda yeniden konumlandırmak için SEL düğmesine basın.
- **3.** Sürekli formların ön kenarını Pin Çekicinin arkasına taşımak için LOAD/PARK (YÜKLE/PARK) düğmesine basın.
  - NOT
  - > Yazıcıda kağıt olmadığında ALARM gösterge ışığı yanar.
  - Formların son sayfasının diş delikleri diş iğnelerinden kurtulmuşsa, kağıt sıkışmasını önlemek için kağıdı çıkarmaya çalışmayın.
- 4. Pin Çekici kapaklarını (1) kaldırın ve formları çıkarın.

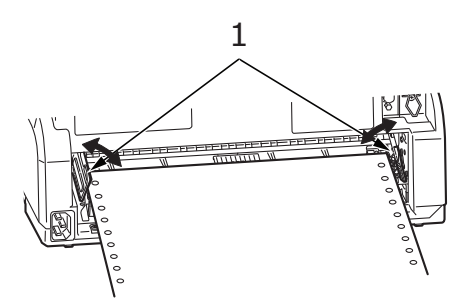

5. Pin Çekici kapaklarını kapatın.

### Kağıt Kalınlığı kolunu ayarlama

Yazıcıda 9 kol konumu vardır; ilk 9 konum yazdırma amaçlıyken, dokuzuncusu aynı zamanda şerit değiştirme işlemini kolaylaştırmak içindir.

Farklı kağıt türleri için Kağıt Kalınlığı kolunu aşağıdaki gibi ayarlayın:

| KAGII TUKU                                                         | 1 | 2 | 3 | 4 | 5–9           |
|--------------------------------------------------------------------|---|---|---|---|---------------|
| Tek sayfa                                                          |   |   |   |   | Aşağıya bakın |
| 52–81 gr/m <sup>2</sup>                                            | х |   |   |   |               |
| 81–128 gr/m <sup>2</sup>                                           |   | х |   |   |               |
| 128–156 gr/m <sup>2</sup>                                          |   | х |   |   |               |
| Kartpostal                                                         |   |   | х |   |               |
| Zarf                                                               |   |   |   | х |               |
| Sürekli kağıt                                                      |   |   |   |   | Aşağıya Bakın |
| 52–81 gr/m <sup>2</sup>                                            | х |   |   |   |               |
| 81–128 gr/m <sup>2</sup>                                           |   | х |   |   |               |
| Karbon kağıt veya Basınca<br>duyarlı kağıt (40 gr/m <sup>2</sup> ) |   |   |   |   | Aşağıya bakın |
| 2 parça                                                            |   | х |   |   |               |
| 3 parça                                                            |   | х |   |   |               |
| 4 parça                                                            |   |   | х |   |               |
| 5 parça                                                            |   |   | х | х |               |

#### Genel kağıt kalınlığı için Kağıt Kalınlığı kolunu aşağıdaki gibi ayarlayın:

| GENEL KAĞİT KALİNLİĞİ | KOL KONUMU |
|-----------------------|------------|
| 0,06–0,12 mm          | 1          |
| 0,13–0,21 mm          | 2          |
| 0,22–0,30 mm          | 3          |
| 0,31–0,39 mm          | 4          |
| 0,40–0,48 mm          | 5          |
| 0,49–0,57 mm          | 6          |
| 0,58–0,66 mm          | 7          |
| 0,67–0,75 mm          | 8          |
| 0,76–0,84 mm          | 9          |

#### NOT

- > Kol 5 ile 9 konumları arasında yazdırma garantisi yoktur.
- Kol konumu kağıt kalınlığına uygun olmadığında, kağıt besleme ve yazdırmada sorun çıkabilir.
- Olası bir iğne kırılması veya şerit takılmasını önlemek için, hesap cüzdanlarına yazdırmayın.
- Kol 4 numaralı konumda olduğunda, 0,325 mm kağıt kalınlığına kadar yazdırma yapılabilir.
- 5 ile 9 arasında kol konumları seçildiğinde, karbon kağıt için yazdırma kalitesi düşebilir ve bunun sonucunda örneğin, okunması güç karakterler yazdırılabilir.

# Çalıştırma talimatları

## İşletim paneli

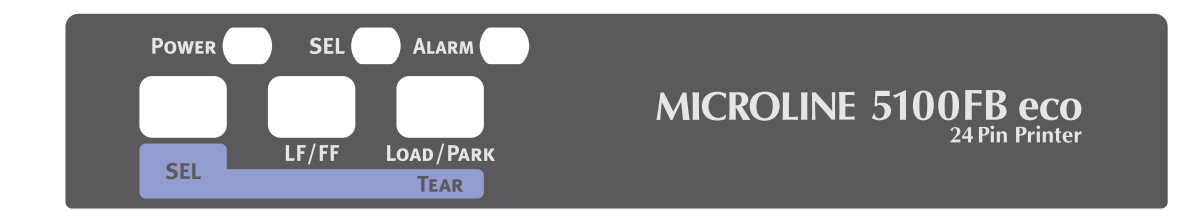

İşletim panelindeki durum/alarm göstergeleri ve düğmeler, yazıcının durumunu kontrol etmenize ve yazıcıyı denetlemenize olanak sağlar.

### Göstergeler

| GÖSTERGE    | DURUM         | ANLAMİ                                                                                                    |  |
|-------------|---------------|----------------------------------------------------------------------------------------------------|--|
| SEL         | AÇIK          | Yazıcı çevrimiçi, diğer bir deyişle yazdırabilir.                                                                                                    |  |
|             | KAPALI        | Yazıcı çevrimdışı, diğer bir deyişle yazdıramaz.                                                                                                    |  |
|             | Yanıp sönüyor | ALARM gösterge ışığıyla birlikte yanıp söndüğünde,<br>bu aşamada yazdırmaya devam edilemez. Yazıcıyı<br>KAPATIN, kartuşun düzgün bir şekilde hareket ettiğinden<br>emin olun, ardından yazıcıyı yeniden AÇIN.<br>Yazıcıyı yeniden AÇTIĞINIZDA sorun devam ediyorsa,<br>satıcınızla görüşün. |  |
|             |               | Yüksek sıcaklık alarm durumu.                                                                                                    |  |
| ALARM       | AÇIK          | Kağıt bitmesi durumu, diğer bir deyişle kağıt yok.                                                                                                    |  |
|             | KAPALI        | Kağıt mevcut durumu.                                                                                                    |  |
|             | Yanıp sönüyor | Kağıt sıkışması alarm durumu.                                                                                                    |  |
|             |               | Ortam değişimi alarm durumu.                                                                                                    |  |
|             |               | SEL gösterge ışığıyla birlikte yanıp söndüğünde,<br>bu aşamada yazdırmaya devam edilemez. Yazıcıyı<br>KAPATIN, kartuşun düzgün bir şekilde hareket ettiğinden<br>emin olun, ardından yazıcıyı yeniden AÇIN.<br>Yazıcıyı yeniden AÇTIĞINIZDA sorun devam ediyorsa,<br>satıcınızla görüşün.   |  |
| POWER (GÜÇ) | AÇIK          | Yazıcı AÇIK.                                                                                                    |  |
|             | KAPALI        | Yazıcı KAPALI.                                                                                                    |  |
|             | Yanıp sönüyor | Düşük güç tüketimi modu.                                                                                                    |  |

### Düğmeler

| DÜĞME | DURUM      | IŞLEV                                                  |
|-------|------------|--------------------------------------------------------|
| SEL   | Çevrimiçi  | Yazıcıyı çevrimdışı yapar.                             |
|       | Çevrimdışı | Yazıcıyı çevrimiçi yapar ve alarm durumunu iptal eder. |

| DÜĞME                           | DURUM                             | IŞLEV                                                                                                    |
|---------------------------------|-----------------------------------|----------------------------------------------------------------------------------------------------|
| LF/FF                           | Elle tek sayfa modu<br>Çevrimiçi  | Etkisiz.                                                                                                    |
|                                 | Çevrimdışı                        | Kağıdı bir satır besler. Düğmenin basılı tutulması<br>sayfanın çıkarılmasını sağlar.                                                             |
|                                 | Sürekli Formlar modu<br>Çevrimiçi | Etkisiz.                                                                                                    |
|                                 | Çevrimdışı                        | Düğmenin basılı tutulması, sonraki sayfanın ilk<br>satırına kadar sürekli form beslenmesini sağlar.                                              |
| LOAD/PARK                       | Sürekli Formlar modu<br>Cevrimici | Sürekli formu kesme konumuna getirir.                                                                                                    |
|                                 |                                   | Düğmeye tekrar basılır veya veri alınırsa, form<br>orijinal konumuna geri getirilir.                                                             |
|                                 | Çevrimdışı                        | Sürekli form konumundaysa, formu Pin Çekicilerine geri almak için bu düğmeye basın.                                                              |
|                                 |                                   | (Formun son sayfasının diş delikleri dişli iğnelerinden<br>kurtulmuşsa, kağıdı çıkarmaya çalışmayın; aksi takdirde<br>kağıt sıkışması olabilir.) |
| LOAD/PARK +<br>POWER ON düğmesi |                                   | Menü moduna girer.                                                                                                    |
| LOAD/PARK + LF/FF               | Çevrimiçi                         | Etkisiz.                                                                                                    |
|                                 | Çevrimdışı                        | Aşağı mikro besleme (0,14 mm'lik adım)                                                                                                    |
|                                 |                                   | Kağıdın sürekli beslenmesi veya çıkarılması<br>için bu düğme birleşimini basılı tutun.                                                           |
| LOAD/PARK + SEL                 | Çevrimiçi                         | Etkisiz.                                                                                                    |
|                                 | Çevrimdışı                        | Yukarı mikro besleme (0,14 mm'lik adım)<br>Kağıdın sürekli beslenmesi veya çıkarılması<br>için bu düğme birleşimini basılı tutun.                |
| SEL + LF/FF                     | Çevrimiçi                         | Etkisiz.                                                                                                    |
|                                 | Çevrimdışı                        | Ayarlanan kağıt başlangıç konumunu<br>(ilk yazdırma satırı konumu) kaydeder.                                                                     |
| SEL + LOAD/PARK                 | Çevrimiçi                         | Etkisiz.                                                                                                    |
|                                 | Çevrimdışı                        | Etkisiz.                                                                                                    |

### Menü değerlerini ayarlama

Aşağıda verilen bilgilerde, yazıcı ayarları ve bunları nasıl değiştirebileceğiniz açıklanmıştır. Yazıcı öğeleri ve bunların değerleri başvuru amacıyla yazdırılmıştır.

#### Geçerli ayarları onaylama

Geçerli menü ayarlarını yazdırmak için, A4 boyutunda bir sayfa veya genişliği en az 254 mm olan sürekli formlar kullanın. Bu örnekte A4 boyutunda bir kağıt kullanılmıştır.

- 1. Kağıt Tipi kolunu tek sayfa moduna getirin.
- 2. Menü modunu etkinleştirmek için:
  - (a) Yazıcının KAPALI olduğundan emin olun.
  - (b) LOAD/PARK (YÜKLE/PARK) düğmesini basılı tutarken, yazıcı Güç Düğmesini AÇIK duruma getirin.
- 3. Sayfayı Kağıt Kaseti'ne yerleştirin.
- 4. LF/FF düğmesine bastığınızda yazıcı, seçili olan tüm menü öğelerini ve bunlarla ilgili ayarları yazdırır.
- 5. Menü ayarlarından çıkın veya ayarları değiştirmek üzere ilerleyin:
  - (a) Menü ayarları onayından çıkmak için, geçerli ayarları kaydedin ve kağıdı çıkarın, LOAD/PARK (YÜKLE/PARK) düğmesini basılı tutun, sonra LF/FF ve SEL düğmelerine birlikte basın.
  - (b) Menü ayarlarını değiştirmek için bkz. "Menü ayarı", sayfa 26.

#### Menü ayarı

NOT

Menü ayarlarını değiştirmeden önce, geçerli menü ayarlarını yazdırmak isteyebilirsiniz. Bunun için bkz. "Geçerli ayarları onaylama", sayfa 25.

Menü öğesi değerlerini (siz ilerledikçe başvuru amacıyla yazdırılırlar) aşağıda belirtildiği gibi ayarlayın:

- 1. LOAD/PARK (YÜKLE/PARK) düğmesine basın ve menü moduna girmek için yazıcıyı AÇIN.
- 2. Sayfayı Kağıt Kaseti'ne yerleştirin.
- **3.** Menü öğeleri arasında istediğiniz öğeye doğru ileri gitmek için SEL düğmesine basın ve geri gitmek için LOAD/PARK (YÜKLE/PARK) düğmesini basılı tutup SEL düğmesine basın.
- **4.** Seçili öğenin ayarını değiştirmek üzere ayar değerleri arasından istediğiniz ayar doğru ileri gitmek için LF/FF düğmesine ve geri gitmek için LOAD/PARK + LF/FF düğmelerine basın.
- 5. Diğer öğelerin ayarlarını değiştirmek için 3. ve 4. adımları gerektiği şekilde tekrar edin.
- 6. Menü ayarından çıkmak için, LOAD/PARK (YÜKLE/PARK) düğmesini basılı tutun, sonra yeni ayarları kaydetmek ve menü ayarı modundan çıkmak için SEL ve LF/FF ve SEL düğmelerine birlikte basın.

NOT Yazıcıyı KAPATMA işlemi yeni ayarları kaydetmez.

### Menü öğeleri ve ayarları

Aşağıdaki menü ayarları tablolarında, varsayılan fabrika ayarları kalın yazıyla gösterilmiştir.

| ÖĞE             | İŞLEV                                                                                                    | AYAR                                                                                                    |
|-----------------|----------------------------------------------------------------------------------------------------|----------------------------------------------------------------------------------------------------|
| Öykünme Modu    | EPSON LQ modu, IBM PPR modu<br>veya IBM X24 AGM modunu seçin.                                                               | IBM PPR<br>IBM AGM<br>EPSON LQ                                                                                                    |
| Yazdırma Modu   | ANK karakterlerinin tipini seçin.                                                                                           | LQ Courier<br>LQ Roman<br>LQ Swiss<br>LQ Swiss Bold<br>LQ Orator<br>LQ Gothic<br>LQ Prestige<br>LQ OCR-A<br>LQ OCR-B<br>Yardımcı Program<br>HSD                                                                                                    |
| Sıklık          | Karakter sıklığını seçin.                                                                                                   | <b>10 CPI</b> , 12 CPI, 15 CPI, 17,1 CPI, 20 CPI                                                                                                    |
| Orantılı Aralık | Orantılı aralık kullanılıp<br>kullanılmayacağını seçin.                                                                     | Evet<br><b>Hayır</b>                                                                                                    |
| Stil            | İki yazı tipi stilinden birini seçin.                                                                                       | Normal, İtalik                                                                                                    |
| Boyut           | Karakter ölçeği boyutunu seçin.                                                                                             | Tek, Çift                                                                                                    |
| Karakter Kümesi | İki ANK karakter kodu<br>tablosundan birini seçin.                                                                          | Küme I<br><b>Küme II</b>                                                                                                    |
| Dil Kümesi      | Dil karakter kümesini seçin.                                                                                                | ASCII, Fransızca, Almanca, İngilizce,<br>Danca I, İsveç dili I, İtalyanca,<br>İspanyolca I, Japonca, Norveççe,<br>Danca II, İspanyolca II, Latin Amerika<br>dili, Fransızca (Kanada), Hollanda<br>dili, İsveç dili II, İsveç dili IV,<br>Türkçe, İsviçre dili I, İsviçre dili II,<br>Yayımcı |
| Sıfır Karakteri | ANK kodunda 30H'de konumlandırılmış<br>bir sıfır karakteri almak için iki<br>yazdırma yazı tipi deseninden<br>birini seçin. | <b>Eğik çizgisiz</b><br>Eğik çizgili                                                                                                    |

| ÖĞE                     | İŞLEV                                                                                                    | AYAR                                                                                                    |
|-------------------------|----------------------------------------------------------------------------------------------------|----------------------------------------------------------------------------------------------------|
| Kod Sayfası             | Kod sayfası seçin.                                                                                                    | USA<br>Canada French<br>Multilingual<br>Portugal<br>Norway<br>Turkey<br>Greek_437<br>Greek_869<br>Greek_928<br>Grk_437 CYPRUS<br>Polska Mazovia<br>Serbo Croatic I<br>Serbo Croatic I<br>ECMA-94<br>Hungarian CWI<br>Windows Greek<br>Windows Greek<br>Windows East Europe<br>Windows Cyrillic<br>East Europe Latin II-852<br>Cyrillic I-855<br>Cyrillic I-866<br>Kamenicky(MJK)<br>ISO Latin 2<br>Hebrew NC (862)<br>Hebrew OC<br>Turkey_857<br>Latin 5 (Windows Turkey)<br>Windows Hebrew<br>Ukrainian<br>Bulgarian<br>ISO Latin 6 (8859/10)<br>Windows Baltic<br>Baltic_774<br>KBL-Lithuanian<br>Cyrillic Latvian<br>Roman-8<br>Icelandic-861<br>Multilingual 858<br>ISO 8859-15<br>Greek_737<br>Asmo449+<br>Asom708<br>Arabic864<br>Windows Arabic<br>POL1<br>Macedonian |
| Eğik Çizgili 0 Harfi    | ABD kod sayfasında 9BH<br>ve 9DH'de bulunan eğik<br>çizgili 0 harfinin dönüştürülüp<br>dönüştürülmeyeceğini belirleyin. | Evet<br><b>Hayır</b>                                                                                                    |
| Çoklu Geçiş             | Satırda çift yükseklikli yazdırma verisi<br>bulunduğunda kullanılacak yazdırma<br>yönünü belirleyin.                    | <b>Çift yönlü</b><br>Tek yönlü                                                                                                    |
| Alma Arabelleği         | Alma arabellek boyutunu seçin.                                                                                          | 0, 32 K, <b>64 K</b>                                                                                                    |
| Yazdırma Bastırma Etkin | Yazdırma bastırma ayarı<br>komutunun etkin mi yoksa devre<br>dışı mı olacağını belirleyin.                              | Evet<br>Hayır                                                                                                    |
| Otomatik LF             | CR kodu alındığında otomatik<br>LF (SB) işlemi gerçekleştirilip<br>gerçekleştirilmeyeceğini belirleyin.                 | Evet<br>Hayır                                                                                                    |

| ÖĞE                                                | İŞLEV                                                                                                    | AYAR                                        |
|----------------------------------------------------|----------------------------------------------------------------------------------------------------|---------------------------------------------|
| Otomatik CR<br>*Yalnızca IBM PPR                   | Satırbaşı komutu alındığında<br>otomatik CR işlemi gerçekleştirilip<br>gerçekleştirilmeyeceğini belirleyin.                                                                   | Evet<br><b>Hayır</b>                        |
| SI Seçme Sıklığı (10 CPI)<br>*Yalnızca IBM PPR/AGM | 10 CPI modunda alınan bir SI<br>komutunun nasıl işleneceğini<br>belirleyin.                                                                                                   | 15 CPI<br>17,1 CPI                          |
| SI Seçme Sıklığı (12 CPI)<br>*Yalnızca IBM PPR/AGM | 12 CPI modunda alınan bir SI<br>komutunun nasıl işleneceğini<br>belirleyin.                                                                                                   | <b>12 CPI</b><br>20 CPI                     |
| Sıfırlamayı Engelleme                              | Başlangıç komutunun etkin mi yoksa devre dışı mı olacağını belirleyin.                                                                                                    | <b>Hayır</b><br>Evet                        |
| Dil Kümesini Seçin<br>*Yalnızca EPSON              | Menüye göre kod sayfası ayarı ve<br>dil ayarı birleşiminin etkin mi yoksa<br>devre dışı mı olacağını belirleyin.                                                              | <b>Birleşik</b><br>Yalnızca Kod Sayfası     |
| Vuruş Modu                                         | Yazıcı açıkken yazdırma modunu<br>seçin. (Bu öğeye başlatmada<br>yalnızca I-PRIME tarafından<br>veya açma işleminde (başlatma<br>komutu haricinde) başvurulur.)               | <b>Normal</b><br>Sessiz<br>Yüksek Kopyalama |
| Yazdırma Yönü Komutu                               | Tek yönlü yazdırma ayarı komutunun<br>geçerliliğini belirleyin.                                                                                                    | <b>Geçerli</b><br>Geçersiz                  |
| Yazdırma Hızı Komutu                               | Yazdırma hızı komutunun<br>geçerliliğini belirleyin.                                                                                                    | <b>Geçerli</b><br>Geçersiz                  |
| Sayfa Uzunluğu Komutu                              | Sayfa uzunluğu komutunun<br>geçerliliğini belirleyin.                                                                                                    | <b>Geçerli</b><br>Geçersiz                  |
| SB Boyutu Komutu                                   | Sayfa besleme boyutu komutunun<br>geçerliliğini belirleyin.                                                                                                    | <b>Geçerli</b><br>Geçersiz                  |
| Yazı Tipi Komutu                                   | Yazı tipi komutunun geçerliliğini<br>belirleyin.                                                                                                    | <b>Geçerli</b><br>Geçersiz                  |
| Boyut Komutu                                       | Karakter boyutu komutunun<br>geçerliliğini belirleyin.                                                                                                    | <b>Geçerli</b><br>Geçersiz                  |
| Güç Tasarrf.Zam.                                   | Güç tasarrufu moduna geçmeden<br>önceki bekleme süresini belirleyin.                                                                                                    | <b>5 dk</b> , 10 dk, 15 dk, 30 dk, 60 dk    |
| KS Algılama                                        | Kağıt sonunun algılanıp<br>algılanmayacağını belirleyin.                                                                                                    | KAPALI<br><b>Açık</b>                       |
| Tablo Yazdırma                                     | Yazdırmanın aynı iğneyle aynı<br>yazdırma bloğu üzerinde 3 inç<br>veya daha fazla bir uzunluk boyunca<br>devam etmesi durumunda, bir yol<br>ayırmayı veya yazdırmamayı seçin. | <b>Standart</b><br>Özel                     |
| Sayfa için Boşluk 1 olduğunda Kartuş<br>Konumu     | Sayfa kağıt beslemesi için kartuş<br>(kağıt kalınlığı seviyesi 1).                                                                                                    | Sol<br><b>Orta</b><br>Sağ                   |
| Sayfa için Boşluk > 1 olduğunda<br>Kartuş Konumu   | Sayfa kağıt beslemesi için kartuş<br>konumunu seçer (kağıt kalınlığı<br>seviyesi 2).                                                                                          | Sol<br><b>Orta</b><br>Sağ                   |

| ÖĞE                                      | İŞLEV                                                                                                    | AYAR                                                                                                    |
|------------------------------------------|----------------------------------------------------------------------------------------------------|----------------------------------------------------------------------------------------------------|
| Kağıt genişliği modu                     | Kullanılan sürekli form kağıt<br>genişliğini seçer. ≥8 inç genişliğinde<br>kağıt kullanırken Mode1'i, >5 ancak<br><8 inç genişliğinde kağıt kullanırken<br>Mod2'yi ve <5 inç genişliğinde kağıt<br>kullanırken Mod3'ü seçin.                                                      | Mod1<br>Mod2<br>Mod3                                                                                                    |
| Sürekli kağıt üst LF<br>ayarlama Boşluk1 | Kağıt kalınlık seviyesi 1 (Gap 1)<br>olduğunda, devamlı form kağıdı için<br>en çok LF düzeltme miktarını seçer.<br>Artı aralık düzeltme miktarlarını<br>LF'ye ekler ve eksi aralık düzeltme<br>miktarlarını LF'den azaltır. LF miktarı,<br>1/360 inç'lik artırımlarla belirlenir. | -31<br>0<br>+3 - +1                                                                                                    |
| Sürekli kağıt üst LF<br>ayarlama Boşluk2 | Kağıt kalınlık seviyesi 2 (Gap 2)<br>olduğunda, devamlı form kağıdı için<br>en çok LF düzeltme miktarını seçer.<br>Artı aralık düzeltme miktarlarını<br>LF'ye ekler ve eksi aralık düzeltme<br>miktarlarını LF'den azaltır. LF miktarı,<br>1/360 inç'lik artırımlarla belirlenir. | -31<br><b>0</b><br>+3 - +1                                                                                                    |
| Sürekli kağıt üst LF<br>ayarlama Boşluk3 | Kağıt kalınlık seviyesi 3 (Gap 3)<br>olduğunda, devamlı form kağıdı için<br>en çok LF düzeltme miktarını seçer.<br>Artı aralık düzeltme miktarlarını<br>LF'ye ekler ve eksi aralık düzeltme<br>miktarlarını LF'den azaltır. LF miktarı,<br>1/360 inç'lik artırımlarla belirlenir. | -31<br><b>0</b><br>+3 - +1                                                                                                    |
| Sürekli kağıt üst LF<br>ayarlama Boşluk4 | Kağıt kalınlık seviyesi 4 (Gap 4)<br>olduğunda, devamlı form kağıdı için<br>en çok LF düzeltme miktarını seçer.<br>Artı aralık düzeltme miktarlarını<br>LF'ye ekler ve eksi aralık düzeltme<br>miktarlarını LF'den azaltır. LF miktarı,<br>1/360 inç'lik artırımlarla belirlenir. | -31<br><b>0</b><br>+3 - +1                                                                                                    |
| Satır Aralığı                            | Satır besleme sıklığını seçin.                                                                                                    | <b>6 LPI</b><br>8 LPI                                                                                                    |
| Form Ayırma                              | Sürekli bir formu form ayırma<br>konumuna getirmede kullanılacak<br>yöntemi (elle veya otomatik) seçin.                                                                                                    | <b>Kapalı</b><br>500 ms<br>1 saniye<br>2 saniye                                                                                         |
| Delik Atlama                             | Delik atlama olup olmayacağını seçin.<br>(Delik atlama ayarı komutu alındığında,<br>alınan komut öncelikli olur.)                                                                                                    | Evet<br><b>Hayır</b>                                                                                                    |
| Sayfa Uzunluğu (Sürekli)                 | Sürekli formun uzunluğunu seçin.                                                                                                    | 3,5 inç, 4 inç, 5,5 inç, 6 inç, 7 inç,<br>8 inç, 8,5 inç, 11 inç, 11 2/3 inç, <b>12 inç</b> ,<br>14 inç, 17 inç, 5 inç, 3 inç, 3,25 inç |

| ÖĞE                                    | İŞLEV                                                                                                    | AYAR                                                                                                    |
|----------------------------------------|----------------------------------------------------------------------------------------------------|----------------------------------------------------------------------------------------------------|
| TOF (Sürekli)                          | Yazıcının arkasından otomatik<br>olarak sürekli form kağıdı<br>yüklenirken, TOF konumu için<br>referans konumu seçin. (İlk satırdaki<br>karakterlerin ortasına kadar.) | 2,12 mm (1/12 inç)<br>4,23 mm (1/6 inç)<br><b>6,35 mm (1/4 inç)</b><br>8,47 mm (1/3 inç)<br>10,58 mm (5/12 inç)<br>12,7 mm (1/2 inç)<br>14,82 mm (7/12 inç)<br>16,93 mm (2/3 inç)<br>19,05 mm (3/4 inç)<br>21,17 mm (5/6 inç)<br>23,28 mm (11/12 inç)<br>25,4 mm (1 inç)<br>27,52 mm (13/12 inç)<br>1Krk. Kümesi Kon. |
| Başlangıç Konumu                       | Bu konum, yazıcı açıkken kağıdın<br>zaten yüklenmiş olduğu durumdaki<br>kağıt konumudur. (Yalnızca sürekli<br>form modu için.)                                         | <b>Yazdır</b><br>Ayır                                                                                                    |
| Otomatik Çıkarma Konumu                | Tek sayfa modunda sayfaların<br>alt tarafında yazdırılabilir bir alan<br>seçin (karakter orta konumu).                                                                 | <b>6,35 mm (1/4 inç)</b><br>14,8 mm                                                                                                    |
| Sayfa Uzunluğu (Tek Sayfa)             | Sayfanın uzunluğunu seçin.                                                                                                    | 3,5 inç, 4 inç, 5,5 inç, 6 inç, 7 inç,<br>8 inç, 8,5 inç, 11 inç, <b>11 2/3 inç</b> , 12 inç,<br>14 inç, 16,57 inç, 5 inç, 3 inç, 3,25 inç                                                                                                    |
| TOF (Tek Sayfa)                        | El ile modunda tek sayfayı<br>beslerken TOF konumu için referans<br>konumu seçin. (İlk satırdaki<br>karakterlerin ortasına kadar.)                                     | 2,12 mm (1/12 inç)<br>4,23 mm (1/6 inç)<br><b>6,35 mm (1/4 inç)</b><br>8,47 mm (1/3 inç)<br>10,58 mm (5/12 inç)<br>12,7 mm (1/2 inç)<br>14,82 mm (7/12 inç)<br>16,93 mm (2/3 inç)<br>19,05 mm (3/4 inç)<br>21,17 mm (5/6 inç)<br>23,28 mm (11/12 inç)<br>25,4 mm (1 inç)<br>27,52 mm (13/12 inç)<br>1Krk. Kümesi Kon. |
| Bekleme Süresi                         | Elle tek sayfa besleme modunda<br>yazıcı kağıt yerleştirilmesini<br>beklerken, kağıdı kaset üzerinde<br>ayarlama ve besleme arasındaki<br>bekleme süresini belirleyin. | <b>500 ms</b><br>1 saniye<br>2 saniye                                                                                                    |
| FF İşlevi<br>*Yalnızca EPSON           | Sayfa beslendikten sonra bir FF kodu alındığında besleme işlemini ayarlar.                                                                                             | <b>Çıkarma</b><br>Form Besleme                                                                                                    |
| I-Prime                                | I-PRIME alınarak başlatma<br>gerçekleştiğinde, arabellek<br>içeriğinin yazdırılacağını veya<br>temizleneceğini seçin.                                                  | Geçersiz<br>Arabellek Temizleme<br><b>Arabellek Yazdırma</b>                                                                                                    |
| Otomatik Besleme XT<br>*Yalnızca EPSON | Otomatik Besleme XT sinyalinin geçerliliğini ayarlayın.                                                                                                    | Geçerli<br>Geçersiz                                                                                                    |
| I/F Çift Yön                           | IEEE1284'e göre aygıt kimliğinin<br>döndürülüp döndürülmeyeceğini<br>belirleyin.                                                                                       | <b>Etkin</b><br>Devre dışı                                                                                                    |
| Eşlik                                  | Yok: Eşlik biti yok<br>Tek: Tek eşlik biti<br>Çift: Çift eşlik biti<br>Yok say: Eşlik hatası durumunda<br>karakteri ox40'a dönüştürülmez.                              | <b>Yok</b><br>Tek<br>Çift<br>Yok say                                                                                                    |

| ÖĞE                      | İŞLEV                                                                                                    | AYAR                                                                             |
|--------------------------|----------------------------------------------------------------------------------------------------|----------------------------------------------------------------------------------|
| Seri Bitler              | Veri biti uzunluğunu seçin.                                                                                                    | 7 Bit<br><b>8 Bit</b>                                                            |
| Protokol                 | I/F meşgul denetim yöntemi seçin.<br>Hazır/Meşgul: DTR sinyaliyle<br>meşgul denetimi<br>X-ON/X-OFF: DC3/DC1 koduyla<br>meşgul denetimi<br>DTR X-ON/X-OFF: Meşgul denetimi<br>DTR Sinyali ve DC3/DC1 denetimi. | Hazır/Meşgul<br>X-On/X-OFF<br><b>DTR X-ON/X-OFF</b>                              |
| Tanılama Testi           | RS-232C arabirim sinyallerinin<br>giriş çıkış tanılamasının yapılıp<br>yapılmayacağını seçin.                                                                                                    | Hayır<br>EVET                                                                    |
| Baud Hızı                | Baud hızını ayarlamak için seçin.                                                                                                    | 300 bps<br>600 bps<br>1200 bps<br>2400 bps<br>4800 bps<br>9600 bps<br>19.200 bps |
| DTR Sinyali              | Bir seri arabirimin DTR sinyalini<br>değiştirme yöntemini ayarlayın.                                                                                                    | Açılışta Hazır<br>Seçildiğinde Hazır                                             |
| Meşgul Süresi            | MEŞGUL ile HAZIR arasındaki<br>minimum süreyi ayarlayın.                                                                                                    | <b>0,2 saniye</b><br>1 saniye                                                    |
| TOF Ayarı<br>(Tek Sayfa) | Tek sayfa/hesap cüzdanlarının TOF<br>konumuna göre referans konumu<br>için bir ayar değeri seçin.<br>Konum, formun alt [+] veya üst [-]<br>tarafına 1/60 inçlik artışlarla ilerler.                           | -71<br>0<br>+7 - +1                                                              |
| Arkadan Yükleme Ayarı    | Sürekli formun TOF konumuna<br>göre referans konumu için bir<br>ayar değeri seçin.<br>Konum, formun alt [+] veya üst [-]<br>tarafına 1/60 inçlik artışlarla ilerler.                                          | -71<br><b>0</b><br>+7 - +1                                                       |
| Kesme Konumu Ayarı       | Sürekli formun kesileceği<br>konum için bir ayar değeri seçin.<br>(1/90 inçlik artışlarla.)                                                                                                    | -71<br>0<br>+7 - +1                                                              |
| Düşük Kayıt              | Ters yönde yazdırmada yazdırma<br>başlangıç konumunu ayarlayın.<br>(Konum sağa veya sola doğru<br>1/720 inçlik artışlarla ilerler.)                                                                           | -101<br><b>0</b><br>+10 - +1                                                     |
| Normal Kayıt             | Ters yönde yazdırmada yazdırma<br>başlangıç konumunu ayarlayın.<br>(Konum sağa veya sola doğru<br>1/720 inçlik artışlarla ilerler.)                                                                           | -101<br><b>0</b><br>+10 - +1                                                     |
| Yüksek Kayıt 1           | Ters yönde yazdırmada yazdırma<br>başlangıç konumunu ayarlayın.<br>(Konum sağa veya sola doğru<br>1/720 inçlik artışlarla ilerler.)                                                                           | -101<br><b>0</b><br>+10 - +1                                                     |
| Yüksek Kayıt 2           | Ters yönde yazdırmada yazdırma<br>başlangıç konumunu ayarlayın.<br>(Konum sağa veya sola doğru<br>1/720 inçlik artışlarla ilerler.)                                                                           | -101<br><b>0</b><br>+10 - +1                                                     |
| LF Düzenleme (Tek Sayfa) | Tek sayfa modunda satır besleme<br>miktarını ayarlayın.                                                                                                    | -141<br><b>0</b><br>+14 - +1                                                     |

#### Menü ayarlarını başlangıç durumuna getirme

Menü ayarlarını başlangıç değerlerine geri yüklemek için aşağıdaki adımları izleyin.

NOT Aşağıdaki yordam, Ayar menüleri aracılığıyla ayarlanan değerleri başlangıç durumuna getirmez.

- 1. Güç Düğmesini KAPALI konumuna getirin.
- 2. SEL ve LOAD/PARK (YÜKLE/PARK) düğmelerinin ikisini birden basılı tutun, ardından Güç Düğmesini AÇIK konumuna getirin.

### TOF konumunu ayarlama

TOF'u referans konumuna (6,35 mm/0,25 inç) göre ayarlamak için aşağıdaki yordamı kullanın. Referans konumu kağıttaki ilk satır anlamına gelir; diğer bir deyişle kağıt otomatik olarak yüklenirken yazıcının kağıdı yerleştirdiği konumdur.

NOT

Tek sayfa modunda veya sürekli formlar modunda TOF ayarı yapılabilir.

- **1.** Yazıcının menü ayarlarını yazdırın (bkz. "Geçerli ayarları onaylama", sayfa 25) ve TOF'un (tek sayfa modunda veya sürekli formlar modunda) 6,35 mm (0,25 inç) olduğunu doğrulayın.
- 2. Kağıt Tipi kolunu kullanılacak kağıt türüne göre ayarlayın.
- 3. Sürekli formların kullanılması durumunda, kağıdı Pin Çekici üzerine yerleştirin.

Tek sayfa modu söz konusu olduğunda, bu aşamada kağıt yerleştirmeyin.

4. Sürekli formlar modunda, LOAD/PARK (YÜKLE/PARK) düğmesine basın.

Elle tek sayfa besleme modunda, LOAD/PARK (YÜKLE/PARK) düğmesine basın ve kağıdı Kağıt Tepsisi'ne yerleştirin.

Kağıt yazıcıya alınmaya başladıktan sonra, LOAD/PARK (YÜKLE/PARK) düğmesine basmaya devam edin. Kağıt 6,35 mm (0,25 inç) konumuna getirilir.

5. Aşağıdaki adımları izleyerek kağıdı ilk yazdırma satırı konumuyla hizalayın:

Çevrimdışı modunda, ilk yazdırma satırını ayarlamak için aşağıdaki düğmelere basın:

Kağıdı biraz ilerletmek için, LOAD/PARK (YÜKLE/PARK) düğmesini basılı tutun ve ardından SEL düğmesine basın.

Kağıdı biraz geri almak için, LOAD/PARK (YÜKLE/PARK) düğmesini basılı tutun ve ardından LF/FF düğmesine basın.

NOT

Belirtilen düzeltme aralığı +-7/60 inç'ten büyükse, ALARM gösterge ışığı yanıp söner ve kağıt hareket ettirilemez.

**6.** Kağıt istenilen TOF konumuna geldiğinde, yukarıdaki 5. adımda basılan düğmeleri serbest bırakın.

Bu konumu TOF olarak kaydetmek için, SEL düğmesini basılı tutun ve ardından LF/FF düğmesine basın.

### Yazıcı ayarları

#### Yazıcı vuruş modu

Yazıcı AÇILDIĞINDA, menüde seçili olan vuruş moduna girer. Bunu, normal hız, sessiz yazdırma veya Vurgulu yazdırma olarak değiştirebilirsiniz.

#### Vurgulu yazdırma

#### **DIKKAT!**

İnce kağıda yatay sekme karakter yazdırma gerçekleştiriliyorsa, vurgulu yazdırmayı kullanmayın; aksi takdirde kağıt zarar görebilir.

Çok parçalı formlara yazdırmak için bunu kullanın.

Vuruş Modu'nu Yüksek Kopyalama olarak ayarlamak için menüleri kullanarak vurgulu yazdırmayı ayarlamanız gerekir (bkz. "Menü ayarı", sayfa 26).

#### NOT

- Üstteki kağıt, alttaki kağıda kopyalamayı engelleyecek kadar kalınsa, vurgulu yazdırmayı kullanın.
- > Vurgulu yazdırma modunda, yazdırma işlemi iki defa yapılır.
- Yüksek yoğunluklu karakterler ve grafikler yeni bir şerit kullanılarak yazdırıldığında baskı bulanıklaşabilir.
- > Vurgulu yazdırma modunda, olası yazdırma hatalarını önlemek için kağıdın düz olduğundan emin olun.

# Sorun Giderme

### Kağıt sıkışmalarını giderme

#### Tek sayfa sıkışması

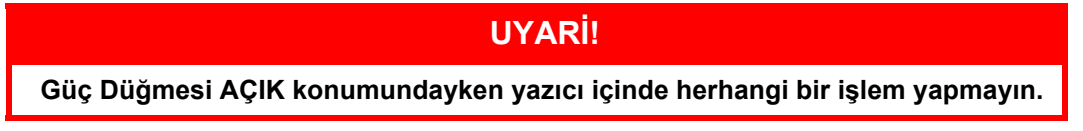

- 1. Güç Düğmesini KAPALI konumuna getirin.
- 2. Üst Kapağı açın.

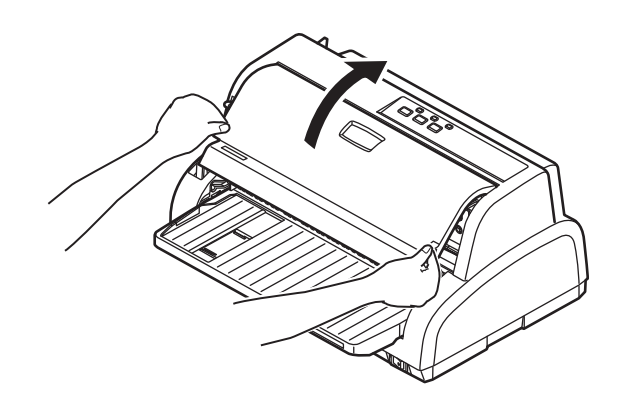

3. Kağıt Kalınlığı kolunu Şerit Değiştirme konumuna (konum 9) getirin.

UYARİ!

Yazdırmadan sonra Yazıcı Kafası sıcak olabilir. Dokunmadan önce soğumasını bekleyin.

**4.** Kağıt besleme kılavuzunu tutun (1) ve kaldırın (2) ve yerine kilitleninceye kadar oklarla gösterilen yönde raylar boyunca kaydırın.

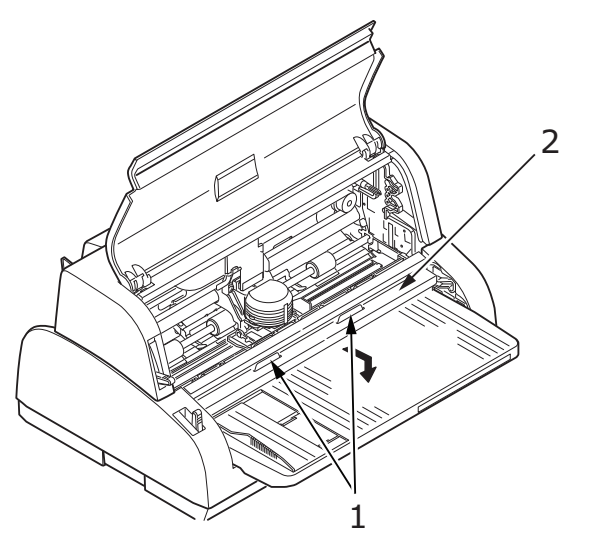

5. Yazıcı Kafası'nı kağıttan uzaklaştırın.

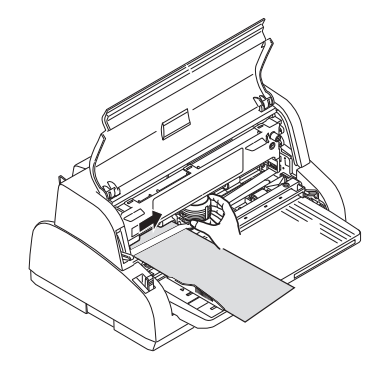

6. Sayfayı yazıcının ön veya arka tarafından çekip dışarı çıkarın.

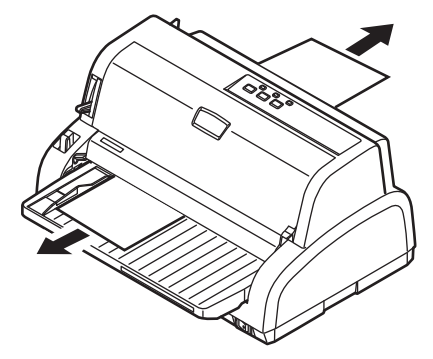

- 7. Kağıdın bir bölümü yazıcının içinde kalırsa, bir pens kullanarak kağıdı çekip çıkarın.
- 8. Kağıt besleme kılavuzunu tutun (1) ve kaldırın (2) ve tekrar yerine kilitleninceye kadar oklarla gösterilen yönde raylar boyunca kaydırın.

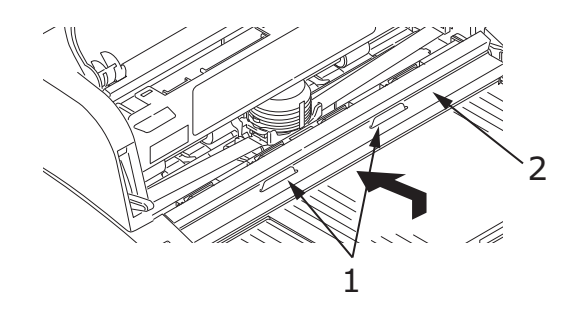

9. Kağıt sıkışması sorunu giderildikten sonra, Üst Kapağı kapatın.

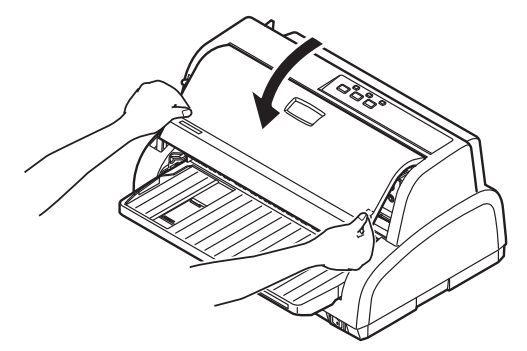

**10.** Güç Düğmesini AÇIK konumuna getirin.

#### Sürekli formların sıkışması

### **UYARİ**!

Güç Düğmesi AÇIK konumundayken yazıcı içinde herhangi bir işlem yapmayın.

- 1. Güç Düğmesini KAPALI konumuna getirin.
- 2. Yazdırılmamış sürekli formları koparıp ayırın.

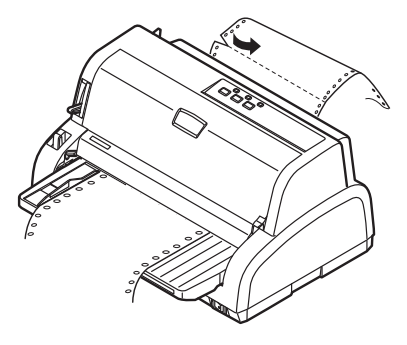

3. Pin Çekici kapaklarını kaldırın (1) ve sürekli formları Pin Çekicilerden çıkarın.

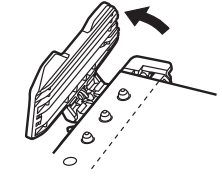

4. Sürekli besleme sayfasını yazıcının ön veya arka tarafından çekin.

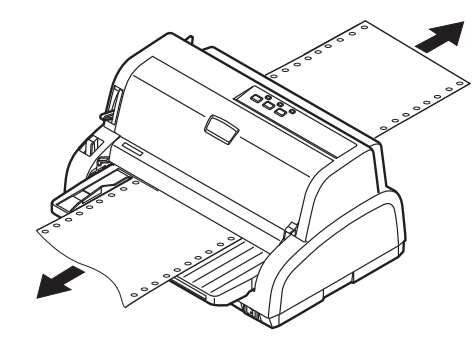

5. Güç Düğmesini AÇIK konumuna getirin.

### Alarm durumlarında yapılması gerekenler

Belirtilen alarm durumlarında, neler yapılması gerektiğini öğrenmek için aşağıdaki tabloyu rehber olarak kullanın.

| GÖSTERGE      |               |                                                                                                    |  |
|---------------|---------------|----------------------------------------------------------------------------------------------------|--|
| SEL           | ALARM         | ALARIMIN ANLAMI VE ALINAGAR UNLEMLER                                                                                       |  |
| KAPALI        | AÇIK          | Kağıt bitmiş. Kağıt ekleyip SEL düğmesine basın.                                                                           |  |
| KAPALI        | Yanıp sönüyor | Kullanılan kağıt için Kağıt Türü kolu ayarı doğru değil. SEL<br>düğmesine basın ve Kağıt Türü kolunu doğru konuma getirin. |  |
| KAPALI        | Yanıp sönüyor | Tek sayfa beslemede sorun var. Sayfayı çıkarın.                                                                            |  |
| Yanıp sönüyor | AÇIK          | Yazdırma verisi alındı; ancak kağıt beslemesi olmadığı<br>için yazdırma başlatılamıyor. Kağıt yerleştirin.                 |  |

| GÖST          | ERGE          | ALARMÍN ANLAMÍ VE ALÍNACAK ÖNLEMLER                                                                                                    |  |
|---------------|---------------|----------------------------------------------------------------------------------------------------|--|
| SEL           | ALARM         |                                                                                                    |  |
| Yanıp sönüyor | Yanıp sönüyor | Bu aşamada yazdırma işlemine devam edilemiyor.<br>Yazıcıyı KAPATIN, kartuşun düzgün bir şekilde hareket<br>ettiğinden emin olun, ardından yazıcıyı yeniden AÇIN.<br>Yazıcıyı yeniden AÇTIĞINIZDA sorun devam ediyorsa,<br>satıcınızla görüşün. |  |

### Genel sorunlarla karşılaşıldığında yapılacaklar

Olası nedenleriyle birlikte belirtileri tanımanıza yardımcı olması için aşağıdaki tabloyu kullanın ve önerilen çözümleri uygulayın.

| SORUN                                                           | NEDEN                                                                                            | YAPİLMASİ GEREKEN                                                                                                    |
|-----------------------------------------------------------------|--------------------------------------------------------------------------------------------------|----------------------------------------------------------------------------------------------------|
| Güç yok                                                         |                                                                                                  |                                                                                                    |
| Güç yok                                                         | Güç kablosu düzgün<br>bağlanmamış.                                                               | Hem prizde hem de yazıcıda<br>güç kablosunun düzgün bağlanıp<br>bağlanmadığını kontrol edin.                                                                                                    |
|                                                                 | Güç prizi sorunu veya<br>elektrik kesintisi.                                                     | Aynı prize başka bir aygıt takarak<br>prizin çalışıp çalışmadığını kontrol<br>edin.                                                                                                    |
| Yazdırma gerçekleşmiyor                                         |                                                                                                  |                                                                                                    |
| SEL gösterge ışığı yanmıyor.                                    | Yazıcı sürücüsü düzgün<br>yüklenmemiş.                                                           | Yazıcı sürücüsünü düzgün<br>bir şekilde yeniden yükleyin.                                                                                                    |
|                                                                 | Yazdırma işlemi bir anda durdu.                                                                  | SEL (Başlat) düğmesine basın.                                                                                                    |
|                                                                 | Yazıcıda kağıt kalmamış.                                                                         | Kağıt yükleyin.                                                                                                    |
| SEL gösterge ışığı yanıyor                                      | Arabirim kablosu bağlı değil.                                                                    | Arabirim kablosunu takın.                                                                                                    |
| ama yazoirma yapiimiyor.                                        | Kullanılan arabirim kablosu yanlış.                                                              | Doğru arabirim kablosunu kullanın.                                                                                                    |
| Yazıcı kafası hareket ediyor<br>ama yazdırma işlemi yapılmıyor. | Şerit kartuş takılı değil.                                                                       | Şerit kartuşu takın.                                                                                                    |
| Yazdırma konumu ofset                                           |                                                                                                  |                                                                                                    |
| Yatay yazdırma konumu ofset.                                    | Yazıcı açıldıktan sonra başlangıç<br>konumu değişmiş olabilir.                                   | Yazıcı açıldıktan sonra, SEL<br>düğmesine basarak yazıcıyı<br>çevrimdışı modundan çevrimiçi<br>moduna alın. Başlangıç<br>konumunu sıfırlayın. Başlangıç<br>konumunu değiştirmeden önce,<br>Güç Düğmesini KAPALI<br>konumuna getirmeniz gerekir. |
| Yazdırma hızı düşük                                             |                                                                                                  |                                                                                                    |
| Yazdırma yönü aniden değişip<br>yazdırma tek yönlü oluyor.      | Yazıcı kafası aşırı ısındığında,<br>yazıcı otomatik olarak tek yönlü<br>ayrık yazdırmaya başlar. | Yazı kafasındaki sıcaklık yeterli<br>ölçüde azaldığında, yazıcı orijinal<br>çalışma şekline döner.                                                                                                    |
| PE uyarısı.                                                     |                                                                                                  |                                                                                                    |
| Yazdırma kartuşu çalışmıyor.                                    | Kartuş mili kirlenmiş.                                                                           | Kuru bir bez kullanarak kartuş<br>üzerindeki kağıt tozlarını<br>ve pislikleri temizleyin.                                                                                                    |

| SORUN                                                                                  | NEDEN                                                                          | YAPİLMASİ GEREKEN                                                                                              |
|----------------------------------------------------------------------------------------|--------------------------------------------------------------------------------|----------------------------------------------------------------------------------------------------|
| Yazdırma bulanıklaşıyor                                                                |                                                                                |                                                                                                    |
| Yazdırılan karakterler<br>kağıt üzerinde okunmayacak                                   | Kağıt Kalınlığı kolunun konumu<br>kullanılan kağıt için uygun değil.           | Kağıt Kalınlığı kolu<br>ayarını düzeltin.                                                                      |
| kadar silik.                                                                           | Yazıcı yüksek hızda<br>yazdırmaya ayarlanmış.                                  | Hız ayarını normal yapın.                                                                                      |
|                                                                                        | Şeridin ömrü sona ermiş.                                                       | Yeni bir şerit takın.                                                                                          |
|                                                                                        | Şerit kartuşu doğru takılmamış.                                                | Şerit kartuşunu çıkarıp<br>doğru bir şekilde takın.                                                            |
|                                                                                        | Şerit yanlış sarılmış.                                                         | Şerit kartuşunu yenisiyle değiştirin.                                                                          |
|                                                                                        | Şerit gerektiği gibi aktarmıyor.                                               | Şerit kartuşunu yenisiyle değiştirin.                                                                          |
| Yazdırma satırı eksik.                                                                 | Kablo iğneleri kırılmış.                                                       | Satıcınızla görüşün.                                                                                           |
| Çıktı, ekrandaki görüntüsünden f                                                       | arklı.                                                                         |                                                                                                    |
| Çıktıda baştan aşağı farklı<br>karakterler veya simgeler var.                          | Kullanıcı uygulamasının<br>yazdırma ayarları yanlış.                           | Önceliğe göre uygulamalar<br>için yazdırma ayarlarını yeniden<br>belirleyin.                                   |
|                                                                                        | Önceki yazdırma işlemine<br>ait uygulama kontrol kodları<br>hala etkin.        | Yazıcıyı başlatın.                                                                                             |
|                                                                                        | Giriş uygulama kontrol<br>sinyali yanlış.                                      | Altılı boşaltma modunda<br>yazdırın ve veri içeriğini<br>doğrulayın. Uygulamada<br>gerekli düzeltmeleri yapın. |
|                                                                                        | Arabirim kablosu<br>düzgün bağlanmamış.                                        | Kabloyu doğru olarak<br>yeniden bağlayın.                                                                      |
| TOF çok yüksek veya çok düşük<br>(yazdırmanın başladığı yerde).                        | TOF doğru seçilmemiş.                                                          | Yazıcıyı başlatın.                                                                                             |
|                                                                                        |                                                                                | Tek sayfa ve sürekli formlar<br>için doğru TOF'u seçin.                                                        |
|                                                                                        |                                                                                | İlk satır yazdırma konumunu<br>seçin ve kağıt üst konumunu<br>ayarlayın.                                       |
|                                                                                        |                                                                                | Kenar boşluğunu uygulamada<br>doğru olarak yeniden seçin.                                                      |
| Sol ve/veya sağ kenar boşlukları<br>çok geniş ya da çok dar.                           | Sol veya sağ kenar boşluğu<br>doğru seçilmemiş.                                | Kağıt Kılavuzu veya Pin<br>Çekici konumları yanlış.<br>Kağıt türüne göre konumu<br>yeniden seçip ayarlayın.    |
|                                                                                        |                                                                                | Uygulamada sol ve sağ<br>kenar boşluklarını doğru<br>olarak yeniden seçin.                                     |
| Sürekli formlar kullanıldığında,<br>tek bir formun içeriği iki forma<br>yazdırılıyor.  | Uygulamada seçilen kağıt<br>uzunluğu fiziksel kağıt<br>uzunluğuyla aynı değil. | Uygulamada seçilen<br>kağıt uzunluğu ile kullanılan<br>kağıdın uzunluğunun aynı<br>olmasını sağlayın.          |
| Tek sayfalar kullanıldığında,<br>tek bir sayfanın içeriği iki<br>sayfaya yazdırılıyor. | Uygulamada seçilen kağıt ayarı<br>fiziksel kağıt boyutuyla aynı değil.         | Uygulamada seçilen kağıt ayarı<br>ile kullanılan kağıt boyutunun aynı<br>olmasını sağlayın.                    |
|                                                                                        | Yazıcı otomatik olarak<br>algıladığında, sayfa başına<br>satırla eşleşmiyor.   | Uygulamada yeterli üst ve<br>alt kenar boşluğu bırakın.                                                        |
|                                                                                        |                                                                                | Tek sayfa LF ayarını düzeltin.                                                                                 |

| SORUN                                                                                                    | NEDEN                                                                                                    | YAPİLMASİ GEREKEN                                                                                                    |
|----------------------------------------------------------------------------------------------------|----------------------------------------------------------------------------------------------------|----------------------------------------------------------------------------------------------------|
| Tek bir satırın içeriği<br>iki satıra yazdırılıyor.                                                                 | Sol ve/veya sağ kenar<br>boşlukları doğru seçilmemiş.                                                              | Uygulamada sol ve sağ<br>kenar boşluklarını doğru<br>olarak yeniden seçin.                                           |
| Sürekli formlar kullanıldığında,<br>çıktıda birçok boş satır görünüyor.                                             | Ayırma delik aralığı seçilmiş.                                                                                     | Ayırma delik aralığını iptal edin.                                                                                   |
| Kırık ve eğri dikey çizgiler.                                                                                       | Bu durum iki yönlü yazdırmada<br>meydana gelebilir.                                                                | Adjustment (ayarlama)<br>modunda Print Registration<br>(Yazdırma Kaydını) kullanarak<br>gerekli ayarlamayı yapın.    |
| Satır aralığı çok geniş veya<br>çok dar.                                                                            | Satır aralığı doğru seçilmemiş.                                                                                    | Uygulamada doğru satır<br>aralığını seçin.                                                                           |
| Ayrık yazdırma                                                                                                    |                                                                                                    |                                                                                                    |
| Grafik çıktılarında<br>boşluklar görünüyor.                                                                         | Bu, kağıt beslemeyle ilgili bir<br>sorundur ve özellikle normal<br>karakterleri yazdırırken dikkat<br>çekici olur. | Bu bir hata değil.                                                                                                   |
| Çift yükseklikli türde veya diğer<br>genişletilmiş türlerde boşluklar<br>veya bozuk karakterler meydana<br>geliyor. | Bu, tek karakterle yazdırırken<br>satır beslemeden kaynaklanan<br>kağıt besleme sorunudur.                         | Bu bir hata değil.<br>Önemli belgeleri veya faturaları<br>yazdırırken yazıcının yerleşik<br>yazı tiplerini kullanın. |
| Uygun olmayan tek sayfa besleme                                                                                     |                                                                                                    |                                                                                                    |
| Kağıt yerleştirilmemiş.                                                                                             | Sayfalar kağıt kılavuzunun<br>dışına yerleştirilmiş.                                                               | Sayfaları sol kenarları kağıt<br>kılavuzuna yaslı olacak şekilde<br>yükleyin.                                        |
|                                                                                                    | Sayfalar sonuna<br>kadar yüklenmemiş.                                                                              | Sayfaları sonuna kadar yükleyin.                                                                                     |
| Sayfalar yerine sürekli<br>formlar besleniyor.                                                                      | Yazıcı sürekli formlar modunda.                                                                                    | Sürekli formları çıkarın ve<br>yazıcıyı tek sayfa moduna alın.                                                       |
| Kağıtta bozukluk.                                                                                                   | Sayfalar sonuna kadar<br>yüklenmemiş veya düzgün<br>yerleştirilmemişler.                                           | Sayfaları sonuna kadar yükleyin.                                                                                     |
|                                                                                                    | Kağıtta kırışıklıklar, katlanmalar<br>veya başka bozukluklar var.                                                  | Kağıdı değiştirin.                                                                                                   |
|                                                                                                    | Kağıt yazıcıya uygun değil.                                                                                        | Yazıcıya uygun kağıt<br>türlerinden birini kullanın.                                                                 |
| Kağıt çıkarılamıyor.                                                                                                | LF/FF düğmesine basılmış.                                                                                          | LOAD/PARK (YÜKLE/PARK)<br>düğmesine basın.                                                                           |
| Uygun olmayan sürekli form besleme.                                                                                 |                                                                                                    |                                                                                                    |
| Satır besleme ve kağıt besleme<br>olmuyor.                                                                          | Kağıt Pin Çekicilerden çıkmış.                                                                                     | Kağıdı düzgün bir şekilde<br>yeniden yükleyin.                                                                       |
|                                                                                                    | Ayar kolunun konumu kullanılan<br>kağıt türü için uygun değil.                                                     | Ayar kolunu uygun konuma getirin.                                                                                    |

| SORUN                                                                                    | NEDEN                                                                                                    | YAPİLMASİ GEREKEN                                                                                                    |
|------------------------------------------------------------------------------------------|----------------------------------------------------------------------------------------------------|----------------------------------------------------------------------------------------------------|
| Kağıt bozukluğu veya sıkışması.                                                          | Yüklenen formların sol taraftaki<br>delikleriyle sağ taraftakiler aynı<br>hizada değil.                              | Formları, sol taraftaki delikleriyle<br>sağ taraftakiler aynı hizada olacak<br>şekilde yükleyin.                                                                      |
|                                                                                          | Sol ve sağ Pin Çekiciler<br>arasındaki mesafe yeterli değil<br>ve bu durum kağıdın gevşek<br>kalmasına neden oluyor. | Pin Çekicileri kağıdın gerilmesini<br>sağlayacak şekilde yeniden<br>yerleştirin.                                                                                      |
|                                                                                          | Eğri kağıt besleme.                                                                                                  | Kağıdı düzeltin.                                                                                                    |
|                                                                                          | Kağıt hareketi engelleniyor.                                                                                         | Engeli kaldırın.                                                                                                    |
|                                                                                          | Kağıt kaynağı yazıcıdan<br>çok uzakta.                                                                               | Kağıt kaynağını<br>yazıcıya yaklaştırın.                                                                                                    |
|                                                                                          | Kağıt yazıcıya uygun değil.                                                                                          | Bu yazıcıya uygun kağıt<br>türlerinden birini kullanın.                                                                                                    |
| Çıktıda boş satırlar görünüyor.                                                          | Atlama delik aralığı seçilmiş.                                                                                       | Atlama delik aralığını iptal edin.                                                                                                    |
| Seçilen atlama delik aralığı<br>fiziki ayırma deliği konumlarıyla<br>eşleşmiyor.         | Uygulamada seçilen kağıt<br>uzunluğu fiziki kağıt uzunluğuyla<br>aynı değil.                                         | Uygulamada seçilen<br>kağıt uzunluğu ile kullanılan<br>kağıdın uzunluğunun aynı<br>olmasını sağlayın.<br>Kağıt uzunluğunu uygulamada<br>satır sayısı cinsinden seçin. |
| Tek sayfa ve sürekli formlar modları arasında anormal geçiş.                             |                                                                                                    |                                                                                                    |
| Tek sayfa besleme yapılmıyor.                                                            | Yazıcı sürekli formlar modunda.                                                                                      | Kağıt Türü kolunu tek sayfa<br>moduna getirin.                                                                                                    |
| Sürekli form besleme<br>işlemi yapılmıyor.                                               | Yazıcı tek sayfa modunda.                                                                                            | Kağıt Türü kolunu sürekli<br>formlar moduna getirin.                                                                                                    |
| Hem tek sayfa hem de sürekli<br>formlar için kağıt besleme işlemi<br>gerçekleştiriliyor. | Sayfa çıkarılmamış.                                                                                                  | Sayfayı çıkarın.                                                                                                    |

# Yazıcınızı temizleme

Düzgün çalışır durumda tutmak için, yazıcınızı düzenli olarak temizlemeniz önerilir.

UYARİ! Yazıcıyı temizlemeden önce, Güç Düğmesini KAPALI konumuna getirin ve güç kablosu ile yazıcı arasındaki bağlantıyı kesin.

### Yazıcının dış kısmı

DIKKAT!

Yazıcının içine deterjan girmesini önlemek için Üst Kapağı kapalı tutun.

Yazıcının dış kısmını gerektikçe temizleyin; fakat en az altı ayda bir veya 300 saat kullanımdan sonra (hangisi önce gerçekleşirse) temizlemeyi unutmayın.

1. Bir parça pamuklu bezi seyreltik nötr bir deterjanla nemlendirin ve yazıcının dış kısmını dikkatlice silin.

### Yazıcının iç kısmı

UYARİ! Yazdırma işlemi sırasında yazıcı kafası ısınır; bu yüzden yazıcının iç kısmını temizlemeye başlamadan önce yazıcı kafasının soğumasını bekleyin. Yazıcıyı temizlemek için yanıcı çözücüler kullanmayın; aksi takdirde yangın veya elektrik çarpması tehlikesiyle karşı karşıya kalabilirsiniz.

Yazıcının iç kısmını her 6 ayda bir veya 300 saat kullanımdan sonra (hangisi önce gerçekleşirse) temizleyin.

Yumuşak bir bez, pamuklu temizlik çubukları ve bir elektrikli süpürge kullanarak yazıcının iç kısmını aşağıda anlatılan şekilde temizleyin:

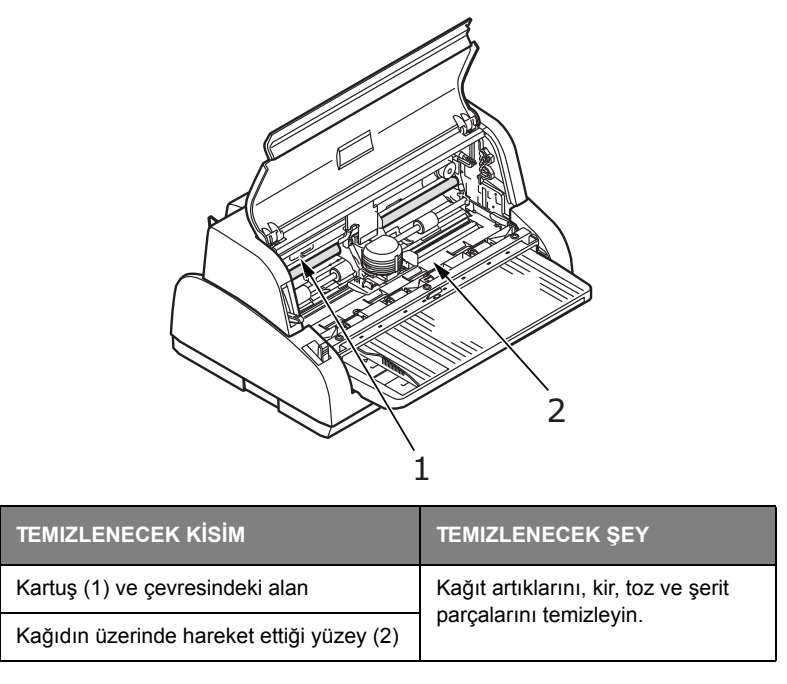

### DIKKAT!

Yazıcının iç kısmını elektrikli süpürgeyle temizlerken, emme ağzından küçük parçaları temizlemeye çalışmayın.

Yazıcının zarar görmemesi için, iç kısımdaki işleyen parçaları emme ağzıyla temizlemeyin.

# Sarf malzemeleri ve aksesuarlar

### Sarf malzemeleri

Basılan görüntü soluklaşmaya veya eksik kalmaya başladığında şerit kartuşu değiştirin.

### Şerit kartuşu değiştirme

# DIKKAT! Donanımınızdan en iyi kalite ve performansı elde etmek için yalnızca Orijinal sarf malzemelerini kullanın. Orijinal olmayan ürünler yazıcınızın performansına zarar verebilir ve garantinizi geçersiz kılabilir. UYARİ! Güç Düğmesi AÇIK konumundayken şerit kartuşu değiştirmeyin.

- 1. Güç Düğmesini KAPALI konumuna getirin.
- 2. Kağıt Kalınlığı kolunu Şerit Değiştirme konumuna (konum 9) getirin ve Üst Kapağı açın.

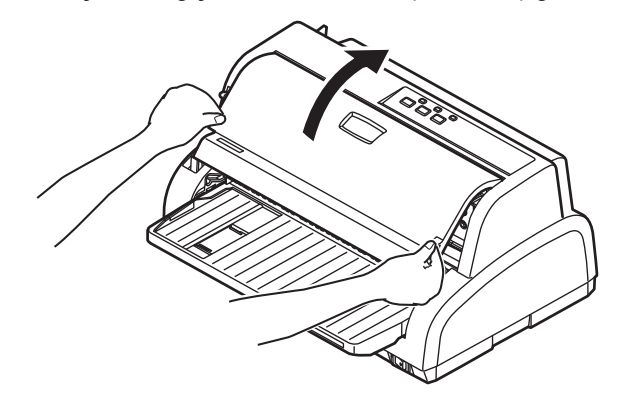

UYARİ!

Yazdırma işleminden sonra, yazıcı kafası ve çevresi sıcak olabilir. Dokunmadan önce soğumasını bekleyin.

3. Kartuşu (1) şerit değiştirme konumu için merkeze (2) taşıyın.

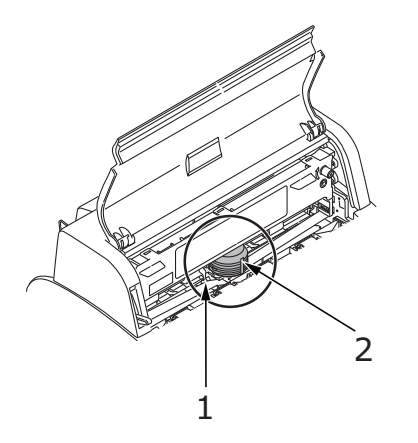

**4.** Kağıt sayfa kılavuzunu tutun (1) ve kaldırın (2) ve yerine kilitleninceye kadar okla gösterilen yönde raylar boyunca kaydırın.

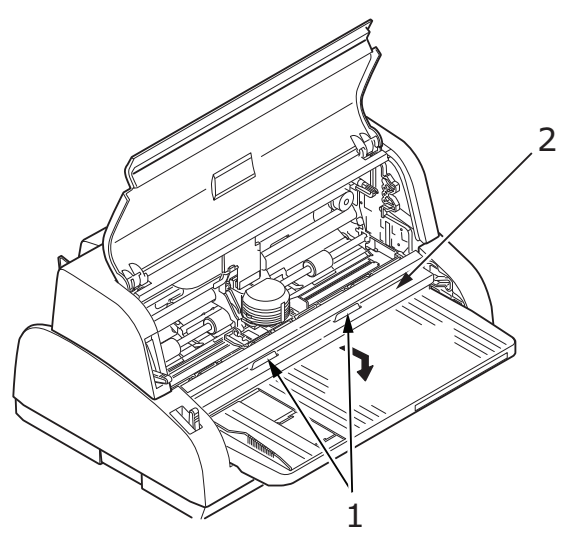

**5.** Taşıyıcısından çıkarmak için şerit kartuşu (1), üzerindeki şerit kılavuzuna (2) bastırarak parmaklarınızla tutun; yukarı doğru eğip, çıkartın.

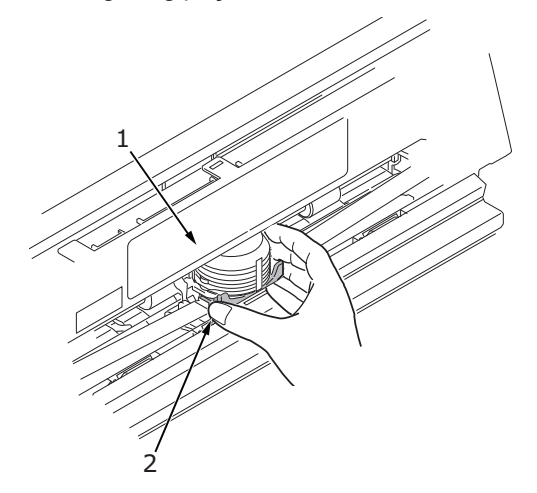

**6.** Şerit kartuşu (1) iki ucuna yakın yerlerden tutup serbest kalana kadar yukarı doğru eğip çekin ve oklarla gösterilen yönde çıkarın.

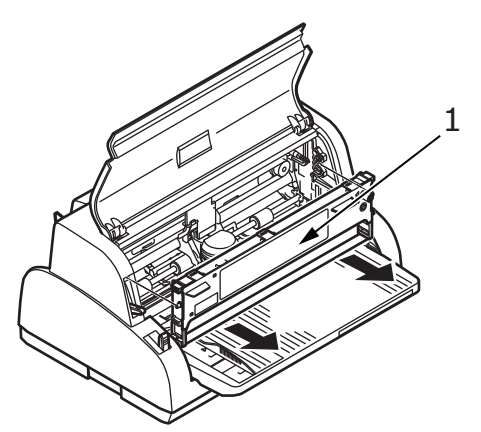

7. Kartuşu yerel düzenlemelere uygun şekilde atın.

8. Yeni şerit kartuşu paketinden çıkarın ve Şerit Kılavuzu (1), Düğme (2) ve İğne (3) konumunu not edin.

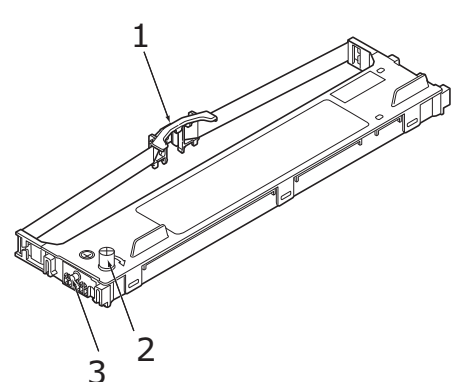

**9.** Şerit kartuşu tamamen yerine oturana kadar şerit kartuşun (1) her iki ucundaki iğneleri okların gösterdiği yönde yazıcıdaki U oluklara (2) yerleştirin.

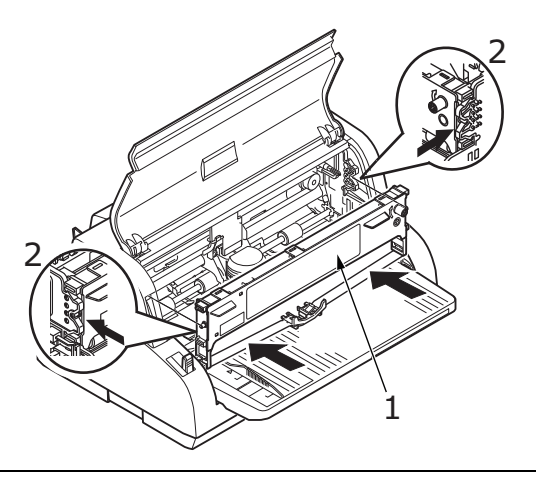

#### NOT

Şerit kartuşu olukların üst kısmıyla aynı hizaya getirmek kartuşu yerine takmanızı kolaylaştırabilir. Ayrıca, şeridin biraz gevşek olması da şerit kartuşu takmanızı kolaylaştırabilir.

10. Üzerindeki şerit kılavuzuna (2) bastırarak şerit kartuşu (1) parmaklarınızla tutun; şerit kılavuzu
(2) kartuşun üst kısmındaki U yuvayla aynı hizaya gelene kadar kartuşu aşağı doğru eğin.

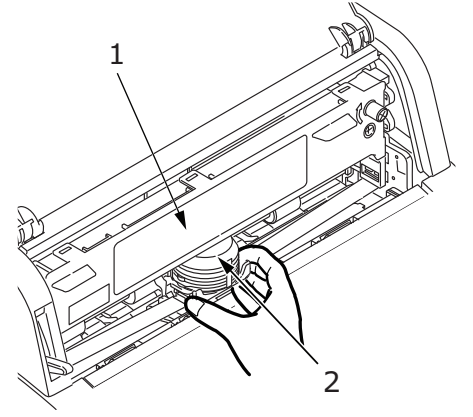

**11.** Şeridi sarmak için düğmeyi (1) saat yönünde (okla gösterilen yönde) döndürün.

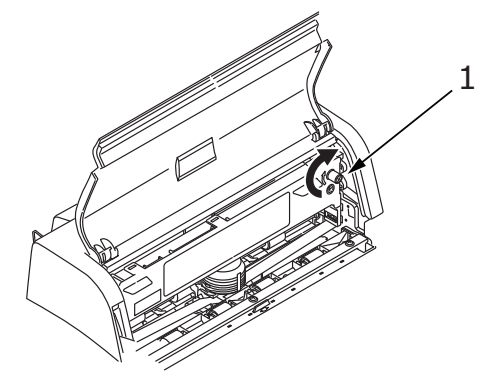

#### DIKKAT!

- > Düğmeyi saat yönüne ters yönde çevirmeyin; aksi takdirde şerit sıkışabilir.
- Şerit, Yazıcı Kafası ile şerit kılavuzu arasındaki boşluktan geçtiğinde şeridin bükülmüş veya hasarlı olmamasına dikkat edin.
- **12.** Kağıt besleme kılavuzunu tutun (1) ve kaldırın (2) ve tekrar yerine kilitleninceye kadar oklarla gösterilen yönde raylar boyunca kaydırın.

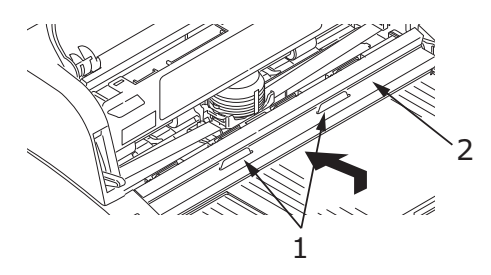

13. Yazıcının Üst Kapağını kapatın.

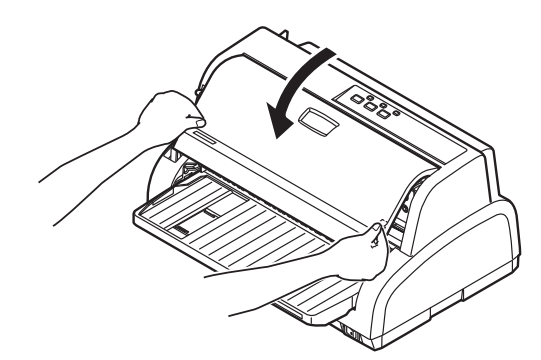

- 14. Kağıt Kalınlığı kolunu kullanılan kağıda göre ayarlayın. (Bkz: "Kağıt Kalınlığı kolunu ayarlama", sayfa 22.)
- **15.** Yazıcının Güç Düğmesini AÇIK konumuna getirin.

# Özellikler

| ÖĞE                                                 | ÖZELLIK                                                                                                    |
|-----------------------------------------------------|----------------------------------------------------------------------------------------------------|
| Model No.                                           | D22511B                                                                                                    |
| Yazdırma yöntemi                                    | Nokta vuruşlu matriks                                                                                                    |
| Yazıcı kafası                                       | 24 iğneli, 0,2 mm (0,0079 inç) çap                                                                                                    |
| Boyutlar                                            | 349 mm (G) x 290 mm (D) x 180 mm (Y)                                                                                                    |
| Ağırlık                                             | 4 kg                                                                                                    |
| Güç sınıflaması<br>Voltaj<br>Frekans                | 220–240 V ± %10<br>50/60 Hz ± 2 Hz                                                                                                    |
| Elektrik tüketimi<br>Kullanım<br>Güç tasarrufu modu | Tür 45 W (ISO/IEC1056/Letter)<br>1,7 W                                                                                                    |
| Ortam koşulları<br>İşletme<br>Depolama              | 5°C–40°C, %30–%85 RH (Yazdırma hassasiyetini<br>test etme koşulları: 15°C–30°C, %40–%70 RH)<br>-20°C–60°C, %0–%95 RH<br>Yazıcıyı kullanmayıp saklayacağınız zaman orijinal<br>ambalajına koyun ve nemden uzak tutun. |
| Gürültü düzeyi                                      | Bu ürünün akustik gürültü düzeyi, EN ISO 7779'a<br>uygun olarak 58 dB (A) değerinden düşüktür.                                                                                                    |

# Dizin

### Α

| açma<br>alarm göstergeleri<br>arabirim | .11<br>37 |
|----------------------------------------|-----------|
| paralel                                | .13       |
| seri                                   | .13       |
| USB                                    | .13       |
| D                                      |           |

### D

| delikleri hizalama | 21 |
|--------------------|----|
| dosyaları yazdırma | 15 |
| düğmeler           | 25 |
| -                  |    |

### G

| göstergeler | <br>24 |
|-------------|--------|
| н           |        |

| ••   |       |  |
|------|-------|--|
| hata | bulma |  |

### Κ

| kağıdı çıkarma             |    |
|----------------------------|----|
| sürekli formlar            | 20 |
| tek sayfa                  | 17 |
| kağıt kalınlığını ayarlama | 22 |
| kağıt sıkışmaları          |    |
| sürekli formlar            |    |
| tek sayfa                  | 35 |
| kağıt yükleme              |    |
| sürekli formlar            |    |
| tek sayfa                  | 16 |
| kullanım kılavuzu          |    |
| liste                      | 7  |
| yazdırma                   | 8  |

### Μ

| menü ayarları<br>başlangıç durumuna |
|-------------------------------------|
| getirme                             |
| değiştirme26                        |
| liste26                             |
| onaylama25                          |
| menü modu                           |
| menü modunu                         |
| etkinleştirmek26                    |
| ö                                   |
| 0                                   |
| özellikler48                        |
| S                                   |
| sürücüler 14                        |
|                                     |
| Ş                                   |
| şerit                               |
| değiştirme44                        |
| -                                   |
| 1                                   |
| temizleme                           |
| dış kısım42                         |
| iç kısım42                          |
| test sayfası14                      |
| TOF                                 |
| ayarlama33                          |
| kaydetme33                          |
| V                                   |
| v                                   |
| vurgulu yazdırma34                  |
|                                     |

### Y

| 10 |
|----|
| 9  |
| 12 |
|    |

### **Contact Us**

Italia Français Deutschland United Kingdom Ireland España Portuguesa Sverige Danmark Norge Suomi Nederland België/Belgique Österreich Schweiz/Suisse/Svizzera Polska Česká Slovenská Magyarország Россия Україна Türkiye'ye Serbia Croatia Greece Romania **OKI Europe** Singapore Malaysia ประเทศไทย Australia New Zealand United States Canada Brasil México Argentina Colombia Other countries

www.oki.com/it www.oki.com/fr www.oki.com/de www.oki.com/uk www.oki.com/ie www.oki.com/es www.oki.com/pt www.oki.com/se www.oki.com/dk www.oki.com/no www.oki.com/fi www.oki.com/nl www.oki.com/be www.oki.com/at www.oki.com/ch www.oki.com/pl www.oki.com/cz www.oki.com/sk www.oki.com/hu www.oki.com/ru www.oki.com/ua www.oki.com/tr www.oki.com/rs www.oki.com/hr www.oki.com/gr www.oki.com/ro www.oki.com/eu www.oki.com/sq/ www.oki.com/my/ www.oki.com/th/printing/ www.oki.com/au/ www.oki.com/nz/ www.oki.com/us/ www.oki.com/ca/ www.oki.com/br/printing www.oki.com/mx/ www.oki.com/la/ www.oki.com/la/ www.oki.com/printing/

| OKI EUROPE LIMITED<br>Blays House<br>Wick Poad | • | • | • | • | • | • | • | • | • | • | • | • | • | • | • | • | • | • | • | • | • | • | • | • |
|------------------------------------------------|---|---|---|---|---|---|---|---|---|---|---|---|---|---|---|---|---|---|---|---|---|---|---|---|
| Egham<br>Surroy TW20 0HI                       | ٠ | ٠ | ٠ | ٠ | ٠ | ٠ | ٠ | ٠ | ٠ | ٠ | ۰ | ٠ | ٠ | ٠ | • | ٠ | ٠ | ۰ | ٠ | ٠ | ٠ | ٠ | ٠ | ٠ |
| United Kingdom                                 | • | • | • | • | • | • | • | • | • | • | • | • | • | • | • | • | • | • | • | • | • | • | • | • |
|                                                | ٠ | ٠ | ٠ | ٠ | ٠ | ٠ | ٠ | ٠ | ٠ | ٠ | ۰ | ٠ | ٠ | ٠ | ٠ | ٠ | ٠ | ٠ | ۰ | ۰ | ٠ | ٠ | ۰ | ٠ |
| Tel: +44 (0) 208 219 2190                      | • | • | • | • | • | • | • | • | • | • | • | • | • | • | • | • | • | • | • | • | • | • | • | • |
| Fax: +44 (0) 208 219 2199<br>www.oki.com/eu    | ٠ | ٠ | ٠ | ٠ | ٠ | ٠ | ٠ | ٠ | ٠ | ٠ | ٠ | ٠ | ٠ | ٠ | ٠ | ٠ | ٠ | ٠ | ٠ | ٠ | ٠ | ٠ | ٠ | ٠ |
|                                                | • | • | • | • | • | • | • | • | • | • | • | • | • | • | • | • | • | • | • | • | • | • | • | • |
|                                                |   |   |   | • |   |   |   |   |   |   |   |   |   |   |   |   |   |   |   |   |   |   | • |   |

.